# Configuration des services FTP/TFTP : ASA 9.X

## Table des matières

| Introduction                                                                |  |  |  |  |  |  |  |  |
|-----------------------------------------------------------------------------|--|--|--|--|--|--|--|--|
| Conditions préalables                                                       |  |  |  |  |  |  |  |  |
| Exigences                                                                   |  |  |  |  |  |  |  |  |
| Composants utilisés                                                         |  |  |  |  |  |  |  |  |
| Informations générales                                                      |  |  |  |  |  |  |  |  |
| Prendre en charge le Protocole avancé                                       |  |  |  |  |  |  |  |  |
| Configuration                                                               |  |  |  |  |  |  |  |  |
| Scénario 1. Client FTP configuré pour le mode actif                         |  |  |  |  |  |  |  |  |
| Diagramme du réseau                                                         |  |  |  |  |  |  |  |  |
| Scénario 2. Client FTP configuré pour le mode passif                        |  |  |  |  |  |  |  |  |
| Diagramme du réseau                                                         |  |  |  |  |  |  |  |  |
| Scénario 3. Client FTP configuré pour le mode actif                         |  |  |  |  |  |  |  |  |
| Diagramme du réseau                                                         |  |  |  |  |  |  |  |  |
| Scénario 4 . Client FTP en mode passif                                      |  |  |  |  |  |  |  |  |
| Diagramme du réseau                                                         |  |  |  |  |  |  |  |  |
| Configurez l'inspection de base de l'application FTP                        |  |  |  |  |  |  |  |  |
| Configuration de l'inspection du protocole FTP sur le port TCP non standard |  |  |  |  |  |  |  |  |
| Vérifier                                                                    |  |  |  |  |  |  |  |  |
| <u>TFTP</u>                                                                 |  |  |  |  |  |  |  |  |
| Configurez l'inspection de base de l'application TFTP                       |  |  |  |  |  |  |  |  |
| Diagramme du réseau                                                         |  |  |  |  |  |  |  |  |
| Vérifier                                                                    |  |  |  |  |  |  |  |  |
| <u>Dépannage</u>                                                            |  |  |  |  |  |  |  |  |
| Client dans le réseau interne                                               |  |  |  |  |  |  |  |  |
| Client dans le réseau externe                                               |  |  |  |  |  |  |  |  |

## Introduction

Ce document décrit différents scénarios d'inspection FTP et TFTP sur l'ASA, la configuration d'inspection FTP/TFTP ASA et le dépannage de base.

## Conditions préalables

## Exigences

Cisco recommande de connaître les sujets suivants :

· Communication de base entre les interfaces requises

• Configuration du serveur FTP situé sur le réseau DMZ

## Composants utilisés

Ce document décrit différents scénarios d'inspection FTP et TFTP sur l'appliance de sécurité adaptative (ASA) et couvre également la configuration d'inspection FTP/TFTP ASA et le dépannage de base.

Les informations contenues dans ce document sont basées sur les versions de matériel et de logiciel suivantes :

- ASA 5500 ou ASA 5500-X qui exécute l'image logicielle 9.1(5)
- Tout serveur FTP
- Tout client FTP

The information in this document was created from the devices in a specific lab environment. All of the devices used in this document started with a cleared (default) configuration. Si votre réseau est en ligne, assurez-vous de bien comprendre l'incidence possible des commandes.

## Informations générales

Le dispositif de sécurité prend en charge l'inspection d'application via la fonction d'algorithme de sécurité adaptatif.

Par l'inspection d'application avec état utilisée par l'algorithme de sécurité adaptatif, le dispositif de sécurité suit chaque connexion qui traverse le pare-feu et s'assure qu'elle est valide.

Le pare-feu, par l'inspection avec état, surveille également l'état de la connexion pour compiler des informations à placer dans une table des états.

Avec l'utilisation de la table des états en plus des règles définies par l'administrateur, les décisions de filtrage sont basées sur le contexte qui est établi par les paquets qui sont précédemment passés à travers le pare-feu.

La mise en œuvre des inspections d'application consiste en ces actions :

- Identifier le trafic
- Appliquer des inspections au trafic
- · Activer des inspections sur une interface

Il existe deux formes de FTP, comme illustré dans l'image.

- Mode actif
- Mode passif

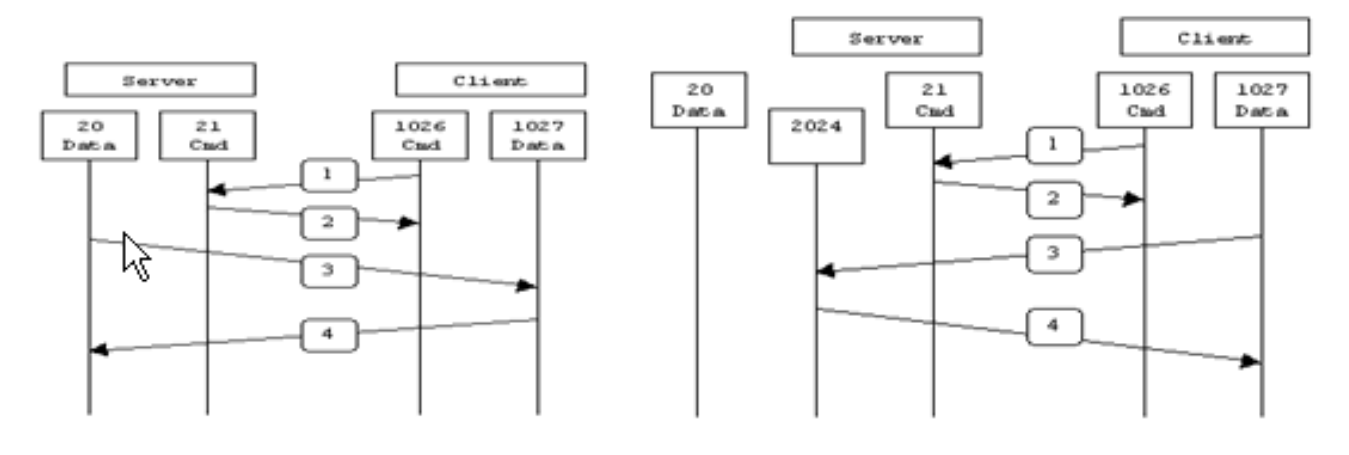

Active FTP

Passive FTP

Active FTP : command : client >1023 -> server 21 data : client >1023 <- server 20

Passive FTP : command : client >1023 -> server 21 data : client >1023 -> server >1023

### FTP actif

En mode actif FTP, le client se connecte d'un port non privilégié aléatoire (N>1023) au port de commande (21) du serveur FTP. Ensuite, le client commence à écouter le port N>1023 et envoie la commande FTP port N>1023 au serveur FTP. Le serveur se connecte alors à nouveau aux ports spécifiés de données du client à partir de son port local de données, qui est le port 20.

### FTP passif

En mode de FTP passif, le client lance les deux connexions au serveur, ce qui résout le problème d'un Pare-feu qui filtre la connexion du port de données entrantes au client à partir du serveur. Lorsqu'une connexion FTP est ouverte, le client ouvre deux ports aléatoires non privilégiés localement. Le premier port contacte le serveur sur le port 21. Mais au lieu d'exécuter une commande port et de permettre au serveur de se reconnecter à son port de données, le client émet la commande PASV. Ceci fait que le serveur ouvre alors un port non privilégié aléatoire (P>1023) et renvoie la commande du port P au client. Le client initie alors la connexion du port N>1023 au port P sur le serveur pour transférer des données. Sans la configuration de la commande d'inspection sur l'Appliance de sécurité, le FTP à partir des utilisateurs internes dirigés vers l'extérieur fonctionne seulement en mode passif. En outre, l'accès est refusé aux utilisateurs dirigés en entrée vers votre serveur FTP.

## TFTP

Le TFTP, comme décrit dans <u>RFC 1350</u>, est un protocole de routage simple pour lire et écrire des fichiers entre un serveur TFTP et un client. Le TFTP utilise le port UDP 69.

## Prendre en charge le Protocole avancé

Pourquoi avez-vous besoin d'une inspection FTP ?

Certaines applications requièrent une prise en charge spéciale par la fonction d'inspections de l'Appliance de sécurité Cisco. Ces types d'applications incluent habituellement les informations d'adressage IP dans le paquet de données utilisateur ou les canaux auxiliaires ouverts sur les ports dynamiquement attribués. La fonction d'inspection d'application fonctionne avec la traduction d'adresses de réseau (NAT) afin d'aider à identifier l'emplacement des informations d'adressage intégrées.

En plus de l'identification des informations d'adressage intégrées, la fonction d'inspection d'application surveille les sessions afin de déterminer les numéros de port pour les canaux secondaires. Plusieurs protocoles de routage ouvrent les ports auxiliaires TCP ou UDP pour améliorer des performances. La session initiale sur un port connu est utilisée pour négocier les numéros de port dynamiquement attribués.

La fonction d'inspection d'application contrôle ces sessions, identifie les affectations des ports dynamiques et permet des échanges de données sur ces ports pour la durée des sessions spécifiques. Les applications Multimédia et les applications FTP montrent ce genre de comportement.

Si l'inspection FTP n'a pas été activée sur l'appliance de sécurité, cette demande est rejetée et les sessions FTP ne transmettent aucune donnée demandée.

Si l'inspection FTP est activée sur l'ASA, l'ASA surveille le canal de contrôle et tente de reconnaître une demande d'ouverture du canal de données. Le protocole FTP inclut les caractéristiques de port du canal de données dans le trafic du canal de contrôle, en demandant à l'Appliance de sécurité d'inspecter le canal de contrôle pour des modifications du port de données

Une fois que l'ASA reconnaît une requête, il crée temporairement une ouverture pour le trafic du canal de données qui dure toute la durée de la session. De cette façon, la fonction d'inspection de FTP contrôle le canal de contrôle, identifie une affectation du port de données et permet aux données d'être échangées sur le port de données pour la durée de la session.

ASA inspecte les connexions du port 21 pour le trafic FTP par défaut via la carte-classe d'inspection globale. L'Appliance de sécurité identifie également la différence entre une session FTP active et une session FTP passive.

Si les sessions FTP prennent en charge le transfert de données FTP passif, l'ASA via la commande inspect ftp, reconnaît la demande de port de données de l'utilisateur et ouvre un nouveau port de données supérieur à 1023.

La commande inspect ftp inspection inspecte les sessions FTP et effectue quatre tâches :

- Prépare une connexion de données secondaire dynamique
- Suit la séquence des commandes-réponses de FTP

- Génère une vérification rétrospective
- Traduit l'adresse IP incluse en utilisant NAT

L'inspection d'application FTP prépare des canaux auxiliaires pour le transfert des données de FTP. Les canaux sont alloués en réponse au téléchargement d'un fichier, ou à un événement d'énumération du répertoire et ils doivent être les pré-négociés. Le port est négocié par les commandes (227) PORT ou PASV (.

## Configuration

Remarque : tous les scénarios réseau sont expliqués lorsque l'inspection FTP est activée sur l'ASA.

Scénario 1. Client FTP configuré pour le mode actif

Client connecté au réseau interne de l'ASA et au serveur dans le réseau externe.

## Diagramme du réseau

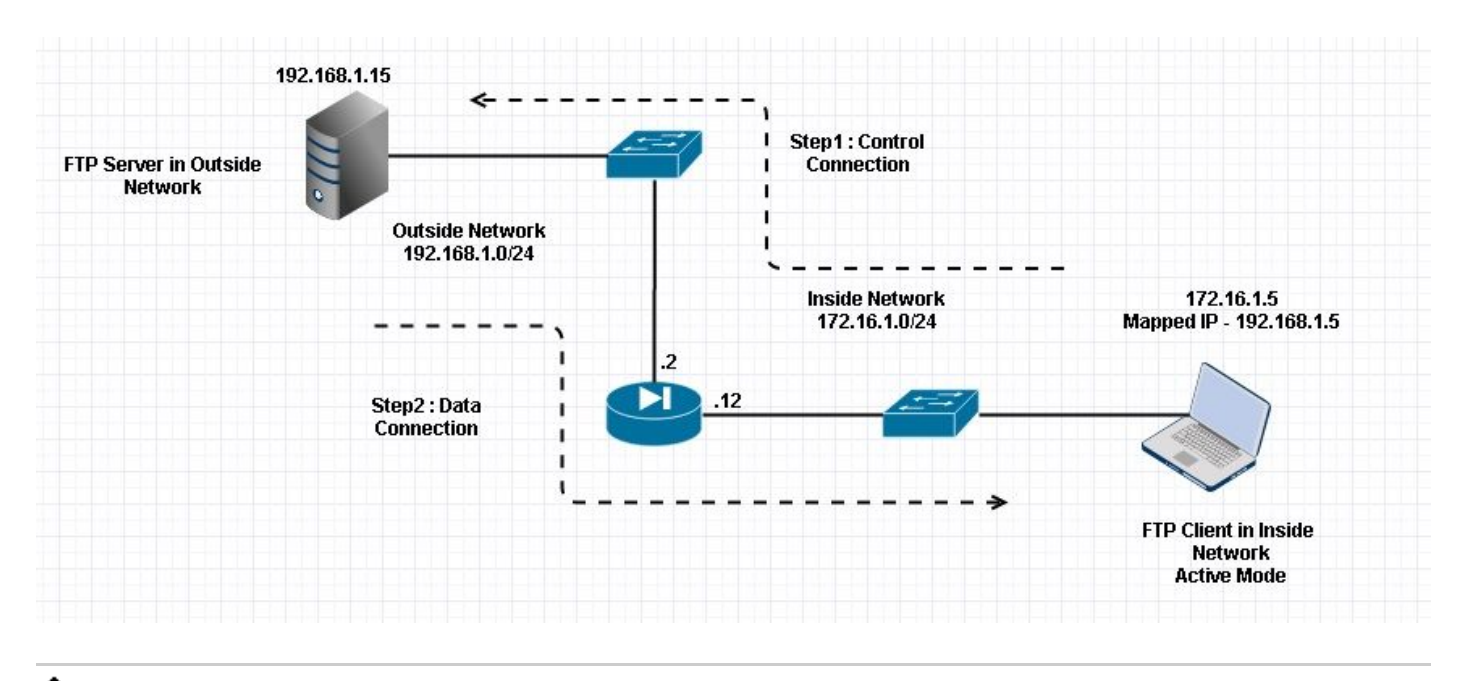

Remarque : les schémas d'adressage IP utilisés dans cette configuration ne sont pas légalement routables sur Internet.

Comme l'illustre cette image, la configuration réseau utilisée comporte l'ASA avec client dans le réseau interne avec IP 172.16.1.5. Le serveur se trouve dans le réseau externe avec l'adresse IP 192.168.1.15. Le client a une adresse IP mappée 192.168.1.5 dans le réseau externe .

Il n'est pas nécessaire d'autoriser une liste d'accès sur l'interface externe car l'inspection FTP ouvre le canal de port dynamique.

Exemple de configuration :

#### <#root>

```
ASA Version 9.1(5)
!
hostname ASA
domain-name corp. com
enable password WwXYvtKrnjXqGbu1 encrypted
names
I
interface GigabitEthernet0/0
  nameif Outside
  security-level 0
 ip address 192.168.1.2 255.255.255.0
 I
 interface GigabitEthernet0/1
  nameif Inside
  security-level 50
  ip address 172.16.1.12 255.255.255.0
 T
 interface GigabitEthernet0/2
  shutdown
  no nameif
  no security-level
  no ip address
 I
 interface GigabitEthernet0/3
  shutdown
  no nameif
  no security-level
  no ip address
 T
 interface Management0/0
  management-only
  shutdown
  no nameif
  no security-level
  no ip address
 !--- Output is suppressed.
 !--- Object groups is created to define the host.
object network obj-172.16.1.5
 subnet 172.16.1.0 255.255.255.0
 !--- Object NAT is created to map Inside Client to Outside subnet IP.
object network obj-172.16.1.5
nat (Inside, Outside) dynamic 192.168.1.5
class-map inspection_default
match default-inspection-traffic
ï
!
```

```
policy-map type inspect dns preset_dns_map
parameters
message-length maximum 512
```

```
policy-map global_policy
```

class inspection\_default

inspect dns preset\_dns\_map

inspect ftp

inspect h323 h225 inspect h323 ras inspect netbios inspect rsh inspect rtsp inspect skinny inspect skinny inspect sqlnet inspect sqlnet inspect sunrpc inspect tftp inspect sip inspect xdmcp ! !--- This command tells the device to !--- use the "global\_policy" policy-map on all interfaces.

#### service-policy global\_policy global

```
prompt hostname context
Cryptochecksum:4b2f54134e685d11b274ee159e5ed009
: end
ASA(config)#
```

Vérifier

Connexion

<#root>

Client in Inside Network running ACTIVE FTP:

Ciscoasa(config)# sh conn 3 in use, 3 most used

TCP Outside

192.168.1.15:20 inside 172.16.1.5:61855

, idle 0:00:00, bytes 145096704, flags UIB

#### <--- Dynamic Connection Opened

TCP Outside

```
192.168.1.15:21 inside 172.16.1.5:61854
```

```
, idle 0:00:00, bytes 434, flags UIO
```

Ici, le client dans Inside initie la connexion avec le port source 61854 au port de destination 21. Le client envoie ensuite la commande Port avec 6 valeurs de tuple. Le serveur à son tour initie la connexion secondaire/données avec le port source 20 et le port de destination est calculé à partir des étapes mentionnées après ces captures.

Capturez l'interface interne comme illustré dans cette image.

|                 | -                                                                                                    |              | -            |          |           |                                                                                                |  |  |  |
|-----------------|----------------------------------------------------------------------------------------------------|--------------|--------------|----------|-----------|------------------------------------------------------------------------------------------------|--|--|--|
| No.             | 1me                                                                                                    | 172 16 1 F   | Destination  | Protocol | Length    | N 1070<br>- 21024 21 Fewall eve 1022020201 We 0102 (ve 0 Net 1420 ve 4 0400 prov 1             |  |  |  |
|                 | 15 12.101618                                                                                                    | 1/2.16.1.5   | 192.168.1.15 | TCP      | 00        | > 01854-21 [SYN] Sed=1052038301 Win=8192 Len=0 MSS=1460 WS=4 SACK_PERM=1                       |  |  |  |
|                 | 16 12.102228                                                                                                    | 192,168,1.15 | 1/2.16.1.5   | ICP      | 00        | > 21+61854 [SYN, ACK] SEG=1/3/9/6540 ACK=1052038302 WIN=8192 LEN=0 MS5=1380 WS=256 SACK_PERM=1 |  |  |  |
|                 | 1/ 12.1024/2                                                                                                    | 1/2.16.1.5   | 192.168.1.15 | TCP      | 54        | 61854+21 [ACK] SEq=1032038302 ACK=1/3/9/6541 WYn=131100 Len=0                                  |  |  |  |
|                 | 18 12.104013                                                                                                    | 192.168.1.15 | 172.16.1.5   | FTP      | 96        | Response: 220-FileZilla Server version 0.9.33 beta                                             |  |  |  |
|                 | 19 12.104227                                                                                                    | 192.168.1.15 | 1/2.16.1.5   | FTP      | 99        | ) Response: 220-written by Tim Kosse (Tim.Kosse@gmx.de)                                        |  |  |  |
|                 | 20 12.104395                                                                                                    | 192.168.1.15 | 172.16.1.5   | FTP      | 115       | 5 Response: 220_Please visit http://sourceforge.net/projects/filezilla/                        |  |  |  |
|                 | 21 12.104456                                                                                                    | 172.16.1.5   | 192.168.1.15 | TCP      | 54        | 61854→21 [ACK] Seq=1052038302 Ack=1737976628 Win=131012 Len=0                                  |  |  |  |
|                 | 22 12.108698                                                                                                    | 172.16.1.5   | 192.168.1.15 | FTP      | 66        | 6 Request: USER cisco                                                                          |  |  |  |
|                 | 23 12.109461                                                                                                    | 192.168.1.15 | 172.16.1.5   | FTP      | 87        | ' Response: 331 Password required for cisco                                                    |  |  |  |
|                 | 24 12.112726                                                                                                    | 172.16.1.5   | 192.168.1.15 | FTP      | 69        | ) Request: PASS ciscol23                                                                       |  |  |  |
|                 | 25 12.113611                                                                                                    | 192.168.1.15 | 172.16.1.5   | FTP      | 69        | Response: 230 Logged on                                                                        |  |  |  |
|                 | 26 12.115640                                                                                                    | 172.16.1.5   | 192.168.1.15 | FTP      | 61        | . Request: CWD /                                                                               |  |  |  |
|                 | 27 12.116311                                                                                                    | 192.168.1.15 | 172.16.1.5   | FTP      | 101       | 1 Response: 250 CWD successful. "/" is current directory.                                      |  |  |  |
|                 | 28 12.327680                                                                                                    | 172.16.1.5   | 192.168.1.15 | TCP      | 54        | 61854-21 [ACK] Seg=1052038336 Ack=1737976784 Win=130856 Len=0                                  |  |  |  |
|                 | 29 13.761258                                                                                                    | 172.16.1.5   | 192.168.1.15 | FTP      | 62        | Request: TYPE I                                                                                |  |  |  |
|                 | 30 13,762311                                                                                                    | 192.168.1.15 | 172.16.1.5   | FTP      | 73        | Response: 200 Type set to I                                                                    |  |  |  |
|                 | 31 13.764355                                                                                                    | 172.16.1.5   | 192.168.1.15 | FTP      | 79        | ) Request: PORT 172.16.1.5.241.159                                                             |  |  |  |
|                 | 32 13.765179                                                                                                    | 192.168.1.15 | 172.16.1.5   | FTP      | 83        | Response: 200 Port command successful                                                          |  |  |  |
|                 | 33 13.766278                                                                                                    | 172.16.1.5   | 192.168.1.15 | FTP      | 84        | Request: RETR n7000-s2-dk9.6.2.12.bin                                                          |  |  |  |
|                 | 34 13.767849                                                                                                    | 192.168.1.15 | 172.16.1.5   | TCP      | 66        | 5 20→61855 [SYN] Seq=2835235612 Win=8192 Len=0 MSS=1380 WS=4 SACK_PERM=1                       |  |  |  |
|                 | 35 13.768109                                                                                                    | 172.16.1.5   | 192.168.1.15 | TCP      | 66        | 61855+20 [SYN, ACK] Seq=266238504 Ack=2835235613 win=65535 Len=0 MSS=1460 wS=128 SACK_PERM=1   |  |  |  |
|                 | 36 13.768170                                                                                                    | 192.168.1.15 | 172.16.1.5   | FTP      | 99        | ) Response: 150 Opening data channel for file transfer.                                        |  |  |  |
|                 | 37 13.768551                                                                                                    | 192.168.1.15 | 172.16.1.5   | TCP      | 54        | 20→61855 [ACK] Sed=2835235613 Ack=266238505 Win=131100 Len=0                                   |  |  |  |
|                 | 38 13.769787                                                                                                    | 192.168.1.15 | 172.16.1.5   | FTP-D    | DATA 1434 | 14 FTP Data: 1380 bytes                                                                        |  |  |  |
|                 | 39 13.769802                                                                                                    | 192.168.1.15 | 172.16.1.5   | FTP-D    | DATA 1434 | 4 FTP Data: 1380 bytes                                                                         |  |  |  |
| E E I I E E F E | <pre># Frame 31: 79 bytes on wire (632 bits), 79 bytes captured (632 bits)<br/># Ethernet II, Src: Vmware_ad:24:77 (00:50:56:ad:24:77), Dst: Cisco_c9:92:89 (00:19:e8:c9:92:89)<br/># Internet Protocol Version 4, Src: 172.16.1.5 (172.16.1.5), Dst: 192.168.1.15 (192.168.1.15)<br/># Transmission Control Protocol, Src Port: 61854 (61854), Dst Port: 21 (21), Seq: 1052038344, Ack: 1737976803, Len: 25<br/># File Transfer Protocol (FTP)<br/># PORT 172,16.1,5,241,159\r\n<br/>Request command: PORT<br/>Request arg: 172.16,1,5,241,159<br/>Active IP address: 172.16.1.5 (172.16.1.5)<br/>Active IP address: 172.16.1.5 (172.16.1.5)</pre> |              |              |          |           |                                                                                                |  |  |  |
|                 |                                                                                                    |              |              |          |           |                                                                                                |  |  |  |

Capturez l'interface externe comme illustré dans cette image.

| Vo.  | Time                      | Source             | Destination                            | Protocol  | Length | Info                                                                                         |
|------|---------------------------|--------------------|----------------------------------------|-----------|--------|----------------------------------------------------------------------------------------------|
| 1    | 15 12.101633              | 192.168.1.5        | 192.168.1.15                           | TCP       | 66     | 61854+21 [SYN] Seq=1859474367 Win=8192 Len=0 MSS=1380 WS=4 SACK_PERM=1                       |
| 3    | 16 12.102091              | 192.168.1.15       | 192.168.1.5                            | TCP       | 66     | 21+61854 [SYN, ACK] Seq=213433641 Ack=1859474368 Win=8192 Len=0 MSS=1460 WS=256 SACK_PERM=1  |
|      | 17 12.102366              | 192.168.1.5        | 192.168.1.15                           | TCP       | 54     | 61854+21 [ACK] seg=1859474368 Ack=213433642 Win=131100 Len=0                                 |
|      | 18 12.103876              | 192.168.1.15       | 192.168.1.5                            | FTP       | 96     | Response: 220-FileZilla Server version 0.9.33 beta                                           |
|      | 19 12.104105              | 192.168.1.15       | 192.168.1.5                            | FTP       | 99     | Response: 220-written by Tim Kosse (Tim.Kosse@gmx.de)                                        |
|      | 20 12.104273              | 192.168.1.15       | 192.168.1.5                            | FTP       | 115    | Response: 220 Please visit http://sourceforge.net/projects/filezilla/                        |
|      | 21 12.104334              | 192.168.1.5        | 192.168.1.15                           | TCP       | 54     | 61854→21 [ACK] Seq=1859474368 Ack=213433729 Win=131012 Len=0                                 |
|      | 22 12.108591              | 192.168.1.5        | 192.168.1.15                           | FTP       | 66     | Request: USER cisco                                                                          |
|      | 23 12.109323              | 192.168.1.15       | 192.168.1.5                            | FTP       | 87     | Response: 331 Password required for cisco                                                    |
|      | 24 12.112604              | 192.168.1.5        | 192.168.1.15                           | FTP       | 69     | Request: PASS ciscol23                                                                       |
|      | 25 12.113489              | 192.168.1.15       | 192.168.1.5                            | FTP       | 69     | Response: 230 Logged on                                                                      |
|      | 26 12.115518              | 192.168.1.5        | 192.168.1.15                           | FTP       | 61     | Request: CWD /                                                                               |
|      | 27 12.116174              | 192.168.1.15       | 192.168.1.5                            | FTP       | 101    | Response: 250 CWD successful. "/" is current directory.                                      |
|      | 28 12.327574              | 192.168.1.5        | 192.168.1.15                           | TCP       | 54     | 61854→21 [ACK] Seg=1859474402 Ack=213433885 Win=130856 Len=0                                 |
|      | 29 13.761166              | 192.168.1.5        | 192.168.1.15                           | FTP       | 62     | Request: TYPE I                                                                              |
|      | 30 13.762173              | 192.168.1.15       | 192.168.1.5                            | FTP       | 73     | Response: 200 Type set to I                                                                  |
|      | 31 13.764294              | 192.168.1.5        | 192.168.1.15                           | FTP       | 80     | Request: PORT 192,168,1,5,241,159                                                            |
| 1    | 32 13.765057              | 192.168.1.15       | 192.168.1.5                            | FTP       | 83     | Response: 200 Port command successful                                                        |
|      | 33 13.766171              | 192.168.1.5        | 192.168.1.15                           | FTP       | 84     | Request: RETR n7000-s2-dk9.6.2.12.bin                                                        |
|      | 34 13.767636              | 192.168.1.15       | 192.168.1.5                            | TCP       | 66     | 20+61855 [SYN] Seq=1406112684 Win=8192 Len=0 MSS=1460 WS=4 SACK_PERM=1                       |
| 15   | 35 13.768002              | 192.168.1.5        | 192.168.1.15                           | TCP       | 66     | 61855+20 [SYN, ACK] Seq=785612049 Ack=1406112685 Win=65535 Len=0 MSS=1380 WS=128 SACK_PERM=1 |
|      | 36 13.768032              | 192.168.1.15       | 192.168.1.5                            | FTP       | 99     | Response: 150 Opening data channel for file transfer.                                        |
|      | 37 13.768429              | 192.168.1.15       | 192.168.1.5                            | TCP       | 54     | 20+61855 [ACK] Seq=1406112685 Ack=785612050 Win=131100 Len=0                                 |
|      | 38 13.769665              | 192.168.1.15       | 192.168.1.5                            | FTP-DAT   | A 1434 | FTP Data: 1380 bytes                                                                         |
|      | 39 13.769680              | 192.168.1.15       | 192.168.1.5                            | FTP-DAT   | A 1434 | FTP Data: 1380 bytes                                                                         |
| E Er | ame 31: 80 bytes on wire  | (640 hits) 80 hv   | tes cantured (640                      | hits)     |        |                                                                                              |
| E ET | hernet IT Src: Cisco c9   | 92.88 (00.19.68.0  | 9.92.88) Det: Vm                       | ware ad-7 | 4.76   | (00-50-56-ad-24-76)                                                                          |
| To   | ternet Protocol Version 4 | Src. 192 168 1     | (192 168 1 5)                          | Det: 197  | 168 1  | 15 (192 168 1 15)                                                                            |
| a Tr | ansmission Control Protoc | ol Src Port: 618   | (61854) Dst P                          | ort: 21 ( | 21) 9  | Sen: 1850474410 Ack: 213433904 Len: 26                                                       |
| D E  | le Transfer Protocol (ETE | )                  | (040317) 0001                          |           |        |                                                                                              |
| 8    | PORT 192 168 1 5 241 159  | r\n                |                                        |           |        |                                                                                              |
| -    | Request command: POPT     |                    |                                        |           |        |                                                                                              |
|      | Request and: 192 168 1    | 5 241 159          |                                        |           |        |                                                                                              |
|      | Active TP address: 192    | 168 1 5 (102 168 1 | 51                                     |           |        |                                                                                              |
|      | Active port: 61855        | *******            |                                        |           |        |                                                                                              |
| 0010 | 00 42 46 22 40 00 00 00   |                    | an a a a a a a a a a a a a a a a a a a | 77        |        |                                                                                              |
| 0010 | 01 0F F1 94 00 15 64 de   | 5 28 27 CU a8 U1   | JS CU as .80 0.                        |           | i.     |                                                                                              |
| 0030 | 7f c5 a7 7d 00 00 50 4    | 52 54 20 31 39     | 32 2c 31                               | PO RT 192 | i      |                                                                                              |
| 0040 | 36 38 2c 31 2c 35 2c 32   | 2 34 31 2c 31 35   | 39 Od Oa 68,1,5                        | ,2 41,159 |        |                                                                                              |
| _    |                           |                    |                                        |           |        |                                                                                              |

La valeur de port est calculée à l'aide des deux derniers nombres sur six. Les 4 tuples gauches correspondent à l'adresse IP et les 2 tuples correspondent au port. Comme l'illustre cette image, l'adresse IP est 192.168.1.5 et 241\*256 + 159 = 61855.

Capture indique également que les valeurs des commandes de port sont modifiées lorsque l'inspection FTP est activée. La capture d'interface interne montre la valeur réelle de l'IP et le port envoyé par le client pour le serveur pour se connecter au client pour le canal de données et la capture d'interface externe montre l'adresse mappée.

Scénario 2. Client FTP configuré pour le mode passif

Client dans le réseau interne de l'ASA et serveur dans le réseau externe.

## Diagramme du réseau

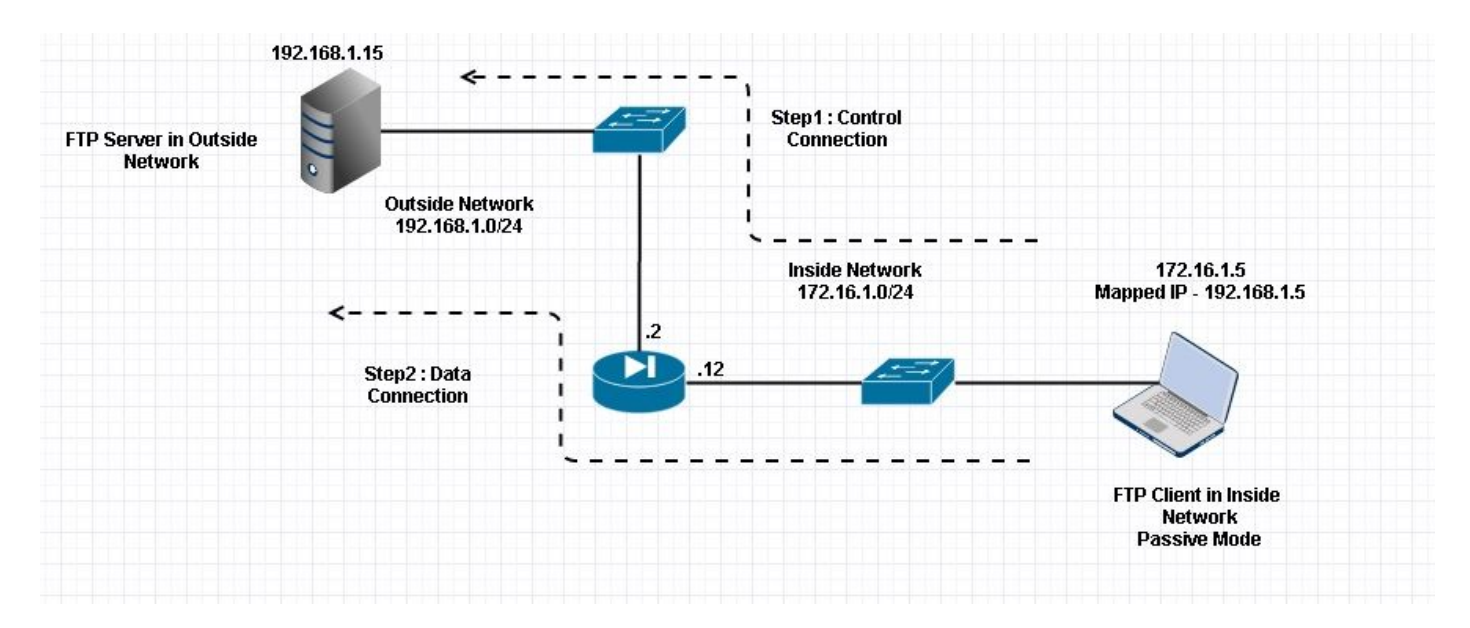

Connexion

```
<#root>
Client in Inside Network running Passive Mode FTP:
ciscoasa(config)# sh conn
3 in use, 3 most used
TCP Outside
192
.168.1.15:60142 inside 172.16.1.5:61839
, idle 0:00:00, bytes 184844288, flags UI
<--- Dynamic Connection Opened.
TCP Outside
192.168.1.15:21 inside 172.16.1.5:61838
, idle 0:00:00, bytes 451, flags UI0</pre>
```

Ici, le client à l'intérieur initie une connexion avec le port source 61838 et le port de destination 21. Comme il s'agit d'un FTP passif, le client initie les deux connexions. Par conséquent, après la commande Client Sends PASV, le serveur répond avec sa valeur de tuple 6 et le client se connecte à ce Socket pour la connexion de données.

Capturez l'interface interne comme illustré dans cette image.

| No.                        | Time                                                                                                    | Source             | Destination       | Protocol  | Length | Info                                                                                           |  |  |  |  |
|----------------------------|----------------------------------------------------------------------------------------------------|--------------------|-------------------|-----------|--------|------------------------------------------------------------------------------------------------|--|--|--|--|
| 48                         | 3 35.656329                                                                                                    | 172.16.1.5         | 192.168.1.15      | TCP       | 66     | 61838-21 [SYN] Seq=1456310600 Win=8192 Len=0 MSS=1460 WS=4 SACK_PERM=1                         |  |  |  |  |
| 49                         | 9 35.657458                                                                                                    | 192.168.1.15       | 172.16.1.5        | TCP       | 66     | 21+61838 [SYN, ACK] Seq=700898682 Ack=1456310601 Win=8192 Len=0 MSS=1380 WS=256 SACK_PERM=1    |  |  |  |  |
| 50                         | 35.657717                                                                                                    | 172.16.1.5         | 192.168.1.15      | TCP       | 54     | 61838-21 [ACK] Seq=1456310601 Ack=700898683 Win=131100 Len=0                                   |  |  |  |  |
| 51                         | L 35.659701                                                                                                    | 192.168.1.15       | 172.16.1.5        | FTP       | 96     | Response: 220-FileZilla Server version 0.9.33 beta                                             |  |  |  |  |
| 52                         | 2 35.659853                                                                                                    | 192.168.1.15       | 172.16.1.5        | FTP       | 99     | Response: 220-written by Tim Kosse (Tim.Kosse@gmx.de)                                          |  |  |  |  |
| 53                         | 3 35.660036                                                                                                    | 172.16.1.5         | 192.168.1.15      | TCP       | 54     | 61838+21 [ACK] Seq=1456310601 Ack=700898770 Win=131012 Len=0                                   |  |  |  |  |
| 54                         | 1 35.660677                                                                                                    | 192.168.1.15       | 172.16.1.5        | FTP       | 115    | Response: 220 Please visit http://sourceforge.net/projects/filezilla/                          |  |  |  |  |
| 55                         | 5 35.661837                                                                                                    | 172.16.1.5         | 192.168.1.15      | FTP       | 66     | Request: USER cisco                                                                            |  |  |  |  |
| 56                         | 5 35.664904                                                                                                    | 192.168.1.15       | 172.16.1.5        | FTP       | 87     | Response: 331 Password required for cisco                                                      |  |  |  |  |
| 57                         | 7 35.665621                                                                                                    | 172.16.1.5         | 192.168.1.15      | FTP       | 69     | Request: PASS cisco123                                                                         |  |  |  |  |
| 58                         | 3 35.666521                                                                                                    | 192.168.1.15       | 172.16.1.5        | FTP       | 69     | Response: 230 Logged on                                                                        |  |  |  |  |
| 59                         | 9 35.668825                                                                                                    | 172.16.1.5         | 192.168.1.15      | FTP       | 61     | Request: CWD /                                                                                 |  |  |  |  |
| 60                         | 35.669496                                                                                                    | 192.168.1.15       | 172.16.1.5        | FTP       | 101    | Response: 250 CWD successful. "/" is current directory.                                        |  |  |  |  |
| 61                         | L 35.670351                                                                                                    | 172.16.1.5         | 192.168.1.15      | FTP       | 59     | Request: PWD                                                                                   |  |  |  |  |
| 62                         | 2 35.671022                                                                                                    | 192.168.1.15       | 172.16.1.5        | FTP       | 85     | Response: 257 "/" is current directory.                                                        |  |  |  |  |
| 6                          | 3 35.873908                                                                                                    | 172.16.1.5         | 192.168.1.15      | TCP       | 54     | 61838→21 [ACK] Seq=1456310640 Ack=700898957 Win=130824 Len=0                                   |  |  |  |  |
| 64                         | 4 37.549675                                                                                                    | 172.16.1.5         | 192.168.1.15      | FTP       | 62     | Request: TYPE I                                                                                |  |  |  |  |
| 6                          | 5 37.550789                                                                                                    | 192.168.1.15       | 172.16.1.5        | FTP       | 73     | Response: 200 Type set to I                                                                    |  |  |  |  |
| 66                         | 5 37.551399                                                                                                    | 172.16.1.5         | 192.168.1.15      | FTP       | 60     | Request: PASV                                                                                  |  |  |  |  |
| 67                         |                                                                                                    |                    |                   |           |        |                                                                                                |  |  |  |  |
| 68                         | 3 37.556114                                                                                                    | 172.16.1.5         | 192.168.1.15      | FTP       | 84     | Request: RETR n7000-s2-dk9.6.2.12.bin                                                          |  |  |  |  |
| 65                         | 9 37.559150                                                                                                    | 172.16.1.5         | 192.168.1.15      | TCP       | 66     | 61839+60142 [SYN] Seq=597547299 Win=65535 Len=0 MSS=1460 WS=4 SACK_PERM=1                      |  |  |  |  |
| 70                         | 37.559578                                                                                                    | 192.168.1.15       | 172.16.1.5        | TCP       | 66     | 60142→61839 [SYN, ACK] Seq=2027855230 Ack=597547300 Win=8192 Len=0 MSS=1380 WS=256 SACK_PERM=1 |  |  |  |  |
| 71                         | L 37.559791                                                                                                    | 172.16.1.5         | 192.168.1.15      | TCP       | 54     | 61839→60142 [ACK] seq=597547300 Ack=2027855231 win=262140 Len=0                                |  |  |  |  |
| 72                         | 2 37.560524                                                                                                    | 192.168.1.15       | 172.16.1.5        | FTP       | 79     | Response: 150 Connection accepted                                                              |  |  |  |  |
| 7.                         | 3 37.578223                                                                                                    | 192.168.1.15       | 172.16.1.5        | FTP-DATA  | 1434   | FTP Data: 1380 bytes                                                                           |  |  |  |  |
| 74                         | 1 37.578238                                                                                                    | 192.168.1.15       | 172.16.1.5        | FTP-DATA  | 1434   | FTP Data: 1380 bytes                                                                           |  |  |  |  |
| ⊕ Inte<br>⊕ Tran<br>⊖ File | B Internet Protocol Version 4, Src: 192.168.1.15 (192.168.1.15), Dst: 172.16.1.5 (172.16.1.5)<br>B Transmission Control Protocol, Src Port: 21 (21), Dst Port: 61838 (61838), Seq: 700898976, Ack: 1456310654, Len: 50<br>B Sile Transfor Restored, (ETR) |                    |                   |           |        |                                                                                                |  |  |  |  |
| ■ 22                       | 7 Entering Passive Mode                                                                                                    | (192,168,1,15,234  | .238)\r\n         |           |        |                                                                                                |  |  |  |  |
|                            | Response code: Entering (                                                                                                    | Passive Mode (227) | )                 |           |        |                                                                                                |  |  |  |  |
|                            | Response arg; Entering Pa                                                                                                    | assive Mode (192.1 | 168.1.15.234.238) |           |        |                                                                                                |  |  |  |  |
|                            | Passive IP address: 192.1                                                                                                    | 168.1.15 (192.168. | .1.15)            |           |        |                                                                                                |  |  |  |  |
|                            | Passive port: 60142                                                                                                    |                    |                   |           |        |                                                                                                |  |  |  |  |
| 0030                       | 01 ff d0 fb 00 00 32 32                                                                                                    | 37 20 45 6e 74 6   | 5 72 69 2         | 2 7 Enter | ri -   |                                                                                                |  |  |  |  |
| 0040                       | 6e 67 20 50 61 73 73 69                                                                                                    | 76 65 20 4d 6f 6   | 4 65 20 ng Pass   | i ve Mode | 2      |                                                                                                |  |  |  |  |
| 0050                       | 28 31 39 32 2c 31 36 38                                                                                                    | 2c 31 2c 31 35 2   | ⊂ 32 33 (192,16)  | 8 ,1,15,2 | 23     |                                                                                                |  |  |  |  |
| 0060                       | 34 Zc 32 33 38 29 0d 0a                                                                                                    |                    | 4,238).           | •         |        |                                                                                                |  |  |  |  |

Capturez l'interface externe comme illustré dans cette image.

| Vo.    | Ti   | me                      | Source                               | Destination       | Protocol  | Length | Info                                                                                           |
|--------|------|-------------------------|--------------------------------------|-------------------|-----------|--------|------------------------------------------------------------------------------------------------|
| 25.4.7 | 48 3 | 5.656299                | 192.168.1.5                          | 192.168.1.15      | TCP       | 66     | 61838+21 [SYN] Seq=2543303555 Win=8192 Len=0 MSS=1380 WS=4 SACK_PERM=1                         |
| 1      | 49 3 | 5.657290                | 192.168.1.15                         | 192.168.1.5       | TCP       | 66     | 21+61838 [SYN, ACK] Seq=599740450 Ack=2543303556 Win=8192 Len=0 MSS=1460 WS=256 SACK_PERM=1    |
|        | 50 3 | 5.657580                | 192.168.1.5                          | 192.168.1.15      | TCP       | 54     | 61838→21 [ACK] Seq=2543303556 Ack=599740451 Win=131100 Len=0                                   |
|        | 51 3 | 5.659533                | 192.168.1.15                         | 192.168.1.5       | FTP       | 96     | Response: 220-FileZilla Server version 0.9.33 beta                                             |
|        | 52 3 | 5.659686                | 192.168.1.15                         | 192.168.1.5       | FTP       | 99     | Response: 220-written by Tim Kosse (Tim.Kosse@gmx.de)                                          |
|        | 53 3 | 5.659884                | 192.168.1.5                          | 192.168.1.15      | TCP       | 54     | 61838→21 [ACK] Seq=2543303556 Ack=599740538 Win=131012 Len=0                                   |
|        | 54 3 | 5.660510                | 192.168.1.15                         | 192.168.1.5       | FTP       | 115    | Response: 220 Please visit http://sourceforge.net/projects/filezilla/                          |
|        | 55 3 | 5.661700                | 192.168.1.5                          | 192.168.1.15      | FTP       | 66     | Request: USER cisco                                                                            |
|        | 56 3 | 5.664736                | 192.168.1.15                         | 192.168.1.5       | FTP       | 87     | Response: 331 Password required for cisco                                                      |
|        | 57 3 | 5.665484                | 192.168.1.5                          | 192.168.1.15      | FTP       | 69     | Request: PASS cisco123                                                                         |
|        | 58 3 | 5.666369                | 192.168.1.15                         | 192.168.1.5       | FTP       | 69     | Response: 230 Logged on                                                                        |
|        | 59 3 | 5.668673                | 192.168.1.5                          | 192.168.1.15      | FTP       | 61     | Request: CWD /                                                                                 |
|        | 60 3 | 5.669344                | 192.168.1.15                         | 192.168.1.5       | FTP       | 101    | Response: 250 CWD successful. "/" is current directory.                                        |
|        | 61 3 | 5.670199                | 192.168.1.5                          | 192.168.1.15      | FTP       | 59     | Request: PWD                                                                                   |
|        | 62 3 | 5.670870                | 192.168.1.15                         | 192.168.1.5       | FTP       | 85     | Response: 257 "/" is current directory.                                                        |
|        | 63 3 | 5.873786                | 192.168.1.5                          | 192.168.1.15      | TCP       | 54     | 61838+21 [ACK] Seg=2543303595 Ack=599740725 Win=130824 Len=0                                   |
|        | 64 3 | 7.549569                | 192.168.1.5                          | 192.168.1.15      | FTP       | 62     | Request: TYPE I                                                                                |
|        | 65 3 | 7.550622                | 192.168.1.15                         | 192.168.1.5       | FTP       | 73     | Response: 200 Type set to I                                                                    |
|        | 66 3 | 7.551262                | 192.168.1.5                          | 192.168.1.15      | FTP       | 60     | Request: PASV                                                                                  |
|        | 673  | 7.554818                | 192.168.1.15                         | 192.168.1.5       | FTP       | 104    | Response: 227 Entering Passive Mode (192,168,1,15,234,238)                                     |
| 2      | 68 3 | 7.555977                | 192.168.1.5                          | 192.168.1.15      | FTP       | 84     | Request: RETR n7000-s2-dk9.6.2.12.bin                                                          |
| 1      | 69 3 | 7.559075                | 192.168.1.5                          | 192.168.1.15      | TCP       | 66     | 61839+60142 [SYN] Seq=737544148 Win=65535 Len=0 MSS=1380 WS=4 SACK_PERM=1                      |
| 1      | 70 3 | 7.559410                | 192.168.1.15                         | 192.168.1.5       | TCP       | 66     | 60142+61839 [SYN, ACK] Seq=4281507304 Ack=737544149 Win=8192 Len=0 MSS=1460 WS=256 SACK_PERM=1 |
|        | 71 3 | 7.559654                | 192.168.1.5                          | 192.168.1.15      | TCP       | 54     | 61839→60142 [ACK] Seq=737544149 Ack=4281507305 Win=262140 Len=0                                |
|        | 72 3 | 7.560356                | 192.168.1.15                         | 192.168.1.5       | FTP       | 79     | Response: 150 Connection accepted                                                              |
|        | 73 3 | 7.578071                | 192.168.1.15                         | 192.168.1.5       | FTP-DAT   | 1434   | FTP Data: 1380 bytes                                                                           |
|        | 74 3 | 7.578086                | 192.168.1.15                         | 192.168.1.5       | FTP-DAT   | 1434   | FTP Data: 1380 bytes                                                                           |
| i Ir   | terr | net Protocol Version 4. | Src: 192.168.1.1                     | 5 (192.168.1.15). | Dst: 192  | 2.168. | 1.5 (192.168.1.5)                                                                              |
| I Tr   | ansr | mission Control Protoco | 1. Src Port: 21 ()                   | 21), Dst Port: 61 | 838 (618) | 38), S | seg: 599740744, Ack: 2543303609, Len: 50                                                       |
| e Fi   | 1e 1 | Fransfer Protocol (FTP) |                                      |                   |           |        |                                                                                                |
|        | 227  | Entering Passive Mode   | (192.168.1.15.234.                   | 238)\r\n          |           |        |                                                                                                |
|        | Re   | sponse code: Entering P | assive Mode (227)                    |                   |           |        |                                                                                                |
|        | Re   | sponse arg: Entering Pa | assive Mode (192.1                   | 68.1.15.234.238)  |           |        |                                                                                                |
|        | Pa   | ssive IP address: 192.1 | 68.1.15 (192.168.                    | 1.15)             |           |        |                                                                                                |
|        | Pa   | ssive port: 60142       | ********                             |                   |           |        |                                                                                                |
| 0034   |      | 66 Ja bul 00 00 00 00   | 22 20 45 6 24 6                      | 5 30 CO D         |           |        |                                                                                                |
| 0030   | 6    | a 67 20 50 61 73 73 69  | 37 20 45 be 74 6<br>76 65 20 4d 6f 6 | 4 65 20 no Pass   | z / Ente  |        |                                                                                                |
| 0050   | 21   | 8 31 39 32 2c 31 36 38  | 2c 31 2c 31 35 2                     | c 32 33 (192.16   | 8 .1.15.  | 23     |                                                                                                |
| 0060   | 34   | 4 2c 32 33 38 29 0d 0a  |                                      | 4,238).           |           | 5.75   |                                                                                                |
|        |      |                         |                                      |                   |           |        |                                                                                                |

Le calcul pour les ports reste le même.

Comme mentionné précédemment, l'ASA réécrit les valeurs IP intégrées si l'inspection FTP est activée. En outre, il ouvre un canal de port dynamique pour la connexion de données.

Voici les détails de la connexion si Inspection FTP désactivée

Connexion:

<#root>

```
ciscoasa(config)# sh conn
2 in use, 3 most used
TCP Outside
192.168.1.15:21 inside 172.16.1.5:61878
, idle 0:00:09, bytes 433, flags UIO
TCP Outside
192.168.1.15:21 inside 172.16.1.5:61875
, idle 0:00:29, bytes 259, flags UIO
```

Sans inspection FTP, II essaie seulement d'envoyer la commande port encore et encore mais il n'y a pas de réponse car l'extérieur reçoit le PORT avec l'IP d'origine non NATTed un. La même chose a été montrée dans le vidage.

L'inspection FTP peut être désactivée avec la commande no fixup protocol ftp 21 en mode terminal de configuration.

Sans l'inspection FTP, seule la commande PASV fonctionne quand le client est à l'intérieur car il n'y a aucune commande de port provenant de l'intérieur qui doit être incorporée et les deux connexions sont initiées de l'intérieur.

Scénario 3. Client FTP configuré pour le mode actif

Client du réseau externe de l'ASA et serveur du réseau DMZ.

## Diagramme du réseau

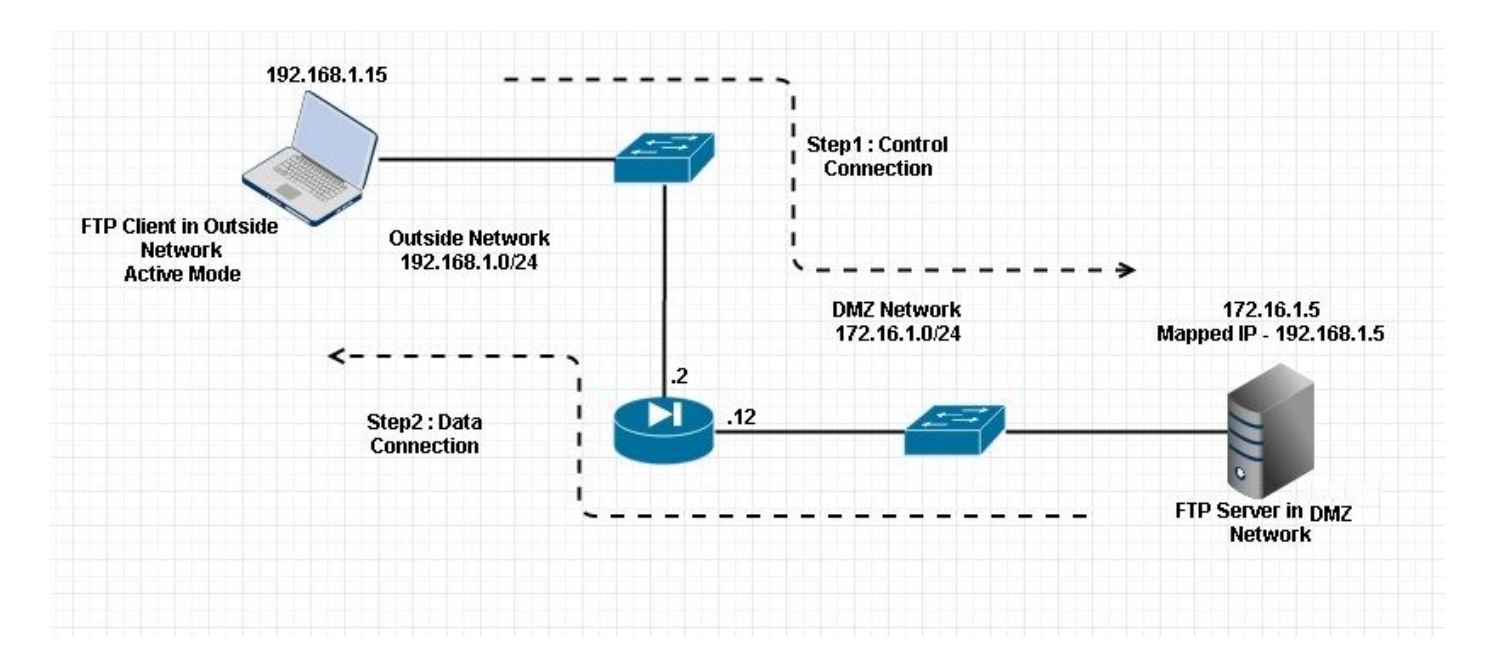

## Configuration:

```
<#root>
```

```
ASA(config)#
```

```
show running-config
```

```
ASA Version 9.1(5)

!

hostname ASA

domain-name corp .com

enable password WwXYvtKrnjXqGbu1 encrypted

names

!

interface GigabitEthernet0/0

nameif Outside

security-level 0

ip address 192.168.1.2 255.255.255.0

!

interface GigabitEthernet0/1

nameif DMZ

security-level 50
```

```
ip address 172.16.1.12 255.255.255.0
 T
 interface GigabitEthernet0/2
 shutdown
 no nameif
 no security-level
 no ip address
 I
 interface GigabitEthernet0/3
 shutdown
 no nameif
 no security-level
 no ip address
 I
 interface Management0/0
 management-only
 shutdown
 no nameif
 no security-level
 no ip address
 !--- Output is suppressed.
 !--- Permit inbound FTP control traffic.
access-list 100 extended permit tcp any host 192.168.1.5 eq ftp
 !--- Object groups are created to define the hosts.
object network obj-172.16.1.5
host 172.16.1.5
 !--- Object NAT is created to map FTP server with IP of Outside Subnet.
object network obj-172.16.1.5
nat (DMZ,Outside) static 192.168.1.5
access-group 100 in interface outside
class-map inspection_default
match default-inspection-traffic
!
1
policy-map type inspect dns preset_dns_map
parameters
 message-length maximum 512
policy-map global_policy
```

```
class inspection_default
```

inspect ftp inspect h323 h225 inspect h323 ras inspect netbios inspect rsh inspect rtsp inspect skinny inspect esmtp inspect sqlnet inspect sunrpc inspect tftp inspect sip inspect xdmcp ! !--- This command tells the device to !--- use the "global\_policy" policy-map on all interfaces. service-policy global\_policy global prompt hostname context Cryptochecksum:4b2f54134e685d11b274ee159e5ed009 : end ASA(config)# Vérifier Connexion: <#root> Client in Outside Network running in Active Mode FTP: ciscoasa(config)# sh conn 3 in use, 3 most used TCP outside 192.168.1.15:55836 DMZ 172.16.1.5:21, idle 0:00:00, bytes 470, flags UIOB TCP outside 192.168.1.15:55837 DMZ 172.16.1.5:20, idle 0:00:00, bytes 225595694, flags UI <--- Dynamic Port channel

Capturez l'interface DMZ comme illustré dans cette image.

| No.          | Т    | îme                                                | Source                                  | Destination                            | Protocol              | ength          | Info                                                                                         |
|--------------|------|----------------------------------------------------|-----------------------------------------|----------------------------------------|-----------------------|----------------|----------------------------------------------------------------------------------------------|
| 3            | 15 1 | 12.032774                                          | 192.168.1.15                            | 172.16.1.5                             | TCP                   | 66             | 55836+21 [SYN] Seq=3317358682 Win=8192 Len=0 MSS=1380 WS=4 SACK_PERM=1                       |
| 3            | 16 1 | L2.033598                                          | 172.16.1.5                              | 192.168.1.15                           | TCP                   | 66             | 21+55836 [SYN, ACK] Seq=3073360302 Ack=3317358683 Win=8192 Len=0 MSS=1460 WS=256 SACK_PERM=1 |
|              | 17 1 | 12.037214                                          | 192.168.1.15                            | 172.16.1.5                             | TCP                   | 54             | 55836→21 [ACK] Seq=3317358683 Ack=3073360303 Win=131100 Len=0                                |
|              | 18 1 | L2.038297                                          | 172.16.1.5                              | 192.168.1.15                           | FTP                   | 96             | Response: 220-FileZilla Server version 0.9.33 beta                                           |
|              | 19 1 | L2.038434                                          | 172.16.1.5                              | 192.168.1.15                           | FTP                   | 99             | Response: 220-written by Tim Kosse (Tim.Kosse@gmx.de)                                        |
|              | 20 1 | L2.038511                                          | 172.16.1.5                              | 192.168.1.15                           | FTP                   | 115            | Response: 220 Please visit http://sourceforge.net/projects/filezilla/                        |
|              | 21 1 | L2.038770                                          | 192.168.1.15                            | 172.16.1.5                             | TCP                   | 54             | 55836→21 [ACK] Seq=3317358683 Ack=3073360390 Win=131012 Len=0                                |
|              | 22 1 | 12.039228                                          | 192.168.1.15                            | 172.16.1.5                             | FTP                   | 66             | Request: USER cisco                                                                          |
|              | 23 1 | L2.040677                                          | 172.16.1.5                              | 192.168.1.15                           | FTP                   | 87             | Response: 331 Password required for cisco                                                    |
|              | 24 1 | L2.044767                                          | 192.168.1.15                            | 172.16.1.5                             | FTP                   | 69             | Request: PASS cisco123                                                                       |
|              | 25 1 | L2.045575                                          | 172.16.1.5                              | 192.168.1.15                           | FTP                   | 69             | Response: 230 Logged on                                                                      |
|              | 26 1 | L2.049313                                          | 192.168.1.15                            | 172.16.1.5                             | FTP                   | 61             | Request: CWD /                                                                               |
|              | 27 1 | L2.049939                                          | 172.16.1.5                              | 192.168.1.15                           | FTP                   | 101            | Response: 250 CWD successful. "/" is current directory.                                      |
|              | 28 1 | L2.053036                                          | 192.168.1.15                            | 172.16.1.5                             | FTP                   | 59             | Request: PWD                                                                                 |
|              | 29 1 | L2.053677                                          | 172.16.1.5                              | 192.168.1.15                           | FTP                   | 85             | Response: 257 "/" is current directory.                                                      |
|              | 30 1 | L2.274888                                          | 192.168.1.15                            | 172.16.1.5                             | TCP                   | 54             | 55836→21 [ACK] Seq=3317358722 Ack=3073360577 Win=130824 Len=0                                |
|              | 31 1 | 13.799702                                          | 192.168.1.15                            | 172.16.1.5                             | FTP                   | 62             | Request: TYPE I                                                                              |
|              | 32 1 | L3.800526                                          | 172.16.1.5                              | 192.168.1.15                           | FTP                   | 73             | Response: 200 Type set to I                                                                  |
|              | 33 1 | 13.802052                                          | 192.168.1.15                            | 172.16.1.5                             | FTP                   | 80             | Request: PORT 192,168,1,15,218,29                                                            |
|              | 34 1 | L3.802540                                          | 172.16.1.5                              | 192.168.1.15                           | FTP                   | 83             | Response: 200 Port command successful                                                        |
|              | 35 1 | L3.803959                                          | 192.168.1.15                            | 172.16.1.5                             | FTP                   | 84             | Request: STOR n7000-s2-dk9.6.2.12.bin                                                        |
| 57           | 36 1 | L3.805286                                          | 172.16.1.5                              | 192.168.1.15                           | TCP                   | 66             | 20+55837 [SYN] Seq=1812810161 Win=8192 Len=0 MSS=1460 WS=4 SACK_PERM=1                       |
|              | 37 1 | L3.805454                                          | 172.16.1.5                              | 192.168.1.15                           | FTP                   | 99             | Response: 150 Opening data channel for file transfer.                                        |
|              | 38 1 | L3.805805                                          | 192.168.1.15                            | 172.16.1.5                             | TCP                   | 66             | 55837+20 [SYN, ACK] Seq=177574185 Ack=1812810162 Win=65535 Len=0 MSS=1380 WS=128 SACK_PERM=1 |
|              | 39 1 | L3.806049                                          | 172.16.1.5                              | 192.168.1.15                           | TCP                   | 54             | 20+55837 [ACK] Seq=1812810162 Ack=177574186 Win=131100 Len=0                                 |
|              | 40 1 | 13.820321                                          | 192.168.1.15                            | 172.16.1.5                             | FTP-DATA              | 1434           | FTP Data: 1380 bytes                                                                         |
|              | 41 1 | L3.820321                                          | 192.168.1.15                            | 172.16.1.5                             | FTP-DATA              | 1434           | FTP Data: 1380 bytes                                                                         |
| ⊞ In<br>⊞ Tr | ter  | net Protocol Version 4,<br>mission Control Protoco | Src: 192.168.1.15<br>1. Src Port: 55836 | 5 (192.168.1.15),<br>6 (55836), Dst Po | Dst: 172<br>rt: 21 (2 | .16.1<br>1), S | .5 (172.16.1.5)<br>eg: 3317358730, Ack: 3073360596, Len: 26                                  |
| 🗄 Fi         | 1e ' | Transfer Protocol (FTP)                            |                                         |                                        |                       |                |                                                                                              |
| 8            | POR' | T 192,168,1,15,218,29\r                            | \n                                      |                                        |                       |                |                                                                                              |
|              | Re   | equest command: PORT                               |                                         |                                        |                       |                |                                                                                              |
|              | Re   | quest arg: 192,168,1,15                            | 5,218,29                                |                                        |                       |                |                                                                                              |
|              | Ac   | tive IP address: 192.16                            | 58.1.15 (192.168.1                      | .15)                                   |                       |                |                                                                                              |
|              | Ac   | tive port: 55837                                   |                                         |                                        |                       |                |                                                                                              |
| 0010         | 0    | 0 43 75 10 40 00 80 05                             | 11 d0 c0 x8 01 0                        | f ac 10 . Ra @                         |                       |                |                                                                                              |
| 0020         | ŏ    | 1 05 da 1c 00 15 c5 ba                             | e0 8a b7 2f c2 d                        | 4 50 18                                | / P                   |                |                                                                                              |
| 0030         | 7    | f bd 31 0d 00 00 50 4f                             | 52 54 20 31 39 33                       | 2 2c 31P                               | O RT 192.             | i              |                                                                                              |
| 0040         | 3    | 6 38 2c 31 2c 31 35 2c                             | 32 31 38 2c 32 3                        | 9 Od Oa 68,1,15                        | . 218.29.             |                |                                                                                              |

#### Capturez l'interface externe comme illustré dans cette image.

| Vo.                          | 1                                                                                                    | Time                                                                                                    | Source                                                                       | Destination                                           | Protocol                            | Length | Info                                                                                          |  |  |  |
|------------------------------|----------------------------------------------------------------------------------------------------|----------------------------------------------------------------------------------------------------|------------------------------------------------------------------------------|-------------------------------------------------------|-------------------------------------|--------|-----------------------------------------------------------------------------------------------|--|--|--|
| 80 S.                        | 21                                                                                                    | 12.045240                                                                                                | 192.168.1.15                                                                 | 192.168.1.5                                           | TCP                                 | 66     | 55836+21 [SYN] Seq=2466096898 Win=8192 Len=0 MSS=1460 WS=4 SACK_PERM=1                        |  |  |  |
| 26                           | 22                                                                                                    | 12.046232                                                                                                | 192.168.1.5                                                                  | 192.168.1.15                                          | TCP                                 | 66     | 21+55836 [SYN, ACK] Seq=726281311 Ack=2466096899 Win=8192 Len=0 MSS=1380 WS=256 SACK_PERM=1   |  |  |  |
| 33                           | 23                                                                                                    | 12.049803                                                                                                | 192.168.1.15                                                                 | 192.168.1.5                                           | TCP                                 | 54     | 55836→21 [ACK] Seq=2466096899 Ack=726281312 win=131100 Len=0                                  |  |  |  |
| 33                           | 24                                                                                                    | 12.050916                                                                                                | 192.168.1.5                                                                  | 192.168.1.15                                          | FTP                                 | 96     | Response: 220-FileZilla Server version 0.9.33 beta                                            |  |  |  |
| 1                            | 25                                                                                                    | 12.051054                                                                                                | 192.168.1.5                                                                  | 192.168.1.15                                          | FTP                                 | 99     | Response: 220-written by Tim Kosse (Tim.Kosse@gmx.de)                                         |  |  |  |
| 53                           | 26                                                                                                    | 12.051115                                                                                                | 192.168.1.5                                                                  | 192.168.1.15                                          | FTP                                 | 115    | Response: 220 Please visit http://sourceforge.net/projects/filezilla/                         |  |  |  |
| S                            | 27                                                                                                    | 12.051359                                                                                                | 192.168.1.15                                                                 | 192.168.1.5                                           | TCP                                 | 54     | 55836+21 [ACK] Seq=2466096899 Ack=726281399 Win=131012 Len=0                                  |  |  |  |
| 3                            | 28                                                                                                    | 12.051817                                                                                                | 192.168.1.15                                                                 | 192.168.1.5                                           | FTP                                 | 66     | Request: USER cisco                                                                           |  |  |  |
| 23                           | 29                                                                                                    | 12.053281                                                                                                | 192.168.1.5                                                                  | 192.168.1.15                                          | FTP                                 | 87     | Response: 331 Password required for cisco                                                     |  |  |  |
|                              | 30                                                                                                    | 12.057355                                                                                                | 192.168.1.15                                                                 | 192.168.1.5                                           | FTP                                 | 69     | Request: PASS cisco123                                                                        |  |  |  |
|                              | 31                                                                                                    | 12.058194                                                                                                | 192.168.1.5                                                                  | 192.168.1.15                                          | FTP                                 | 69     | Response: 230 Logged on                                                                       |  |  |  |
| 13                           | 32                                                                                                    | 12.061902                                                                                                | 192.168.1.15                                                                 | 192.168.1.5                                           | FTP                                 | 61     | Request: CWD /                                                                                |  |  |  |
|                              | 33                                                                                                    | 12.062558                                                                                                | 192.168.1.5                                                                  | 192.168.1.15                                          | FTP                                 | 101    | Response: 250 CWD successful. "/" is current directory.                                       |  |  |  |
|                              | 34                                                                                                    | 12.065640                                                                                                | 192.168.1.15                                                                 | 192.168.1.5                                           | FTP                                 | 59     | Request: PWD                                                                                  |  |  |  |
|                              | 35                                                                                                    | 12.066281                                                                                                | 192.168.1.5                                                                  | 192.168.1.15                                          | FTP                                 | 85     | Response: 257 "/" is current directory.                                                       |  |  |  |
|                              | 36                                                                                                    | 12.287476                                                                                                | 192.168.1.15                                                                 | 192.168.1.5                                           | TCP                                 | 54     | 55836+21 [ACK] Seg=2466096938 Ack=726281586 Win=130824 Len=0                                  |  |  |  |
|                              | 37                                                                                                    | 13.812275                                                                                                | 192.168.1.15                                                                 | 192.168.1.5                                           | FTP                                 | 62     | Request: TYPE I                                                                               |  |  |  |
|                              | 38                                                                                                    | 13.813145                                                                                                | 192.168.1.5                                                                  | 192.168.1.15                                          | FTP                                 | 73     | Response: 200 Type set to I                                                                   |  |  |  |
|                              | 39                                                                                                    | 13.814610                                                                                                | 192.168.1.15                                                                 | 192.168.1.5                                           | FTP                                 | 80     | Request: PORT 192,168,1,15,218,29                                                             |  |  |  |
| 14                           | 40                                                                                                    | 13.815159                                                                                                | 192.168.1.5                                                                  | 192.168.1.15                                          | FTP                                 | 83     | Response: 200 Port command successful                                                         |  |  |  |
|                              | 41                                                                                                    | 13.816548                                                                                                | 192.168.1.15                                                                 | 192.168.1.5                                           | FTP                                 | 84     | Request: STOR n7000-s2-dk9.6.2.12.bin                                                         |  |  |  |
| 24                           | 42                                                                                                    | 13.817967                                                                                                | 192.168.1.5                                                                  | 192.168.1.15                                          | TCP                                 | 66     | 20+55837 [SYN] Seg=3719615815 Win=8192 Len=0 MSS=1380 WS=4 SACK_PERM=1                        |  |  |  |
|                              | 43                                                                                                    | 13.818058                                                                                                | 192.168.1.5                                                                  | 192.168.1.15                                          | FTP                                 | 99     | Response: 150 Opening data channel for file transfer.                                         |  |  |  |
| 3.2                          | 44                                                                                                    | 13.818409                                                                                                | 192.168.1.15                                                                 | 192.168.1.5                                           | TCP                                 | 66     | 55837+20 [SYN, ACK] Seq=2377334290 Ack=3719615816 Win=65535 Len=0 MSS=1460 WS=128 SACK_PERM=1 |  |  |  |
|                              | 45                                                                                                    | 13.818653                                                                                                | 192.168.1.5                                                                  | 192.168.1.15                                          | TCP                                 | 54     | 20+55837 [ACK] Seg=3719615816 Ack=2377334291 Win=131100 Len=0                                 |  |  |  |
| 19                           | 46                                                                                                    | 13.832910                                                                                                | 192.168.1.15                                                                 | 192.168.1.5                                           | FTP-DATA                            | 1434   | FTP Data: 1380 bytes                                                                          |  |  |  |
|                              | 47                                                                                                    | 13.832925                                                                                                | 192.168.1.15                                                                 | 192.168.1.5                                           | FTP-DATA                            | 1434   | FTP Data: 1380 bytes                                                                          |  |  |  |
| ⊪ In<br>⊛ Tr<br>⊕ Fi<br>⊕ I  | ■ Internet Protocol Version 4, Src: 192.168.1.15 (192.168.1.15), Dst: 192.168.1.5 (192.168.1.5)<br>■ Transmission Control Protocol, Src Port: 55836 (55836), Dst Port: 21 (21), Seq: 2466096946, Ack: 726281605, Len: 26<br>■ File Transfer Protocol (FTP)<br>■ PORT 192.168.1.15.218.29\r\n<br>Request command: PORT |                                                                                                    |                                                                              |                                                       |                                     |        |                                                                                               |  |  |  |
|                              | R<br>A<br>A                                                                                                    | equest arg: 192,168,1,15<br>active IP address: 192.16<br>active port: 55837                              | ,218,29<br>8.1.15 (192.168.1                                                 | 15)                                                   |                                     |        |                                                                                               |  |  |  |
| 0010<br>0020<br>0030<br>0040 | 00170                                                                                                    | 00 42 7a 10 40 00 80 06<br>01 05 da 1c 00 15 92 fd<br>7f bd a9 bf 00 00 50 4f<br>36 38 2c 31 2c 31 35 2c | fd 40 c0 a8 01 0<br>a7 32 2b 4a 2d 8<br>52 54 20 31 39 3<br>32 31 38 2c 32 3 | f c0 a8 .8z.0<br>5 50 18<br>2 2c 31<br>9 0d 0a 68,1,1 | @<br>2+JF<br>PO RT 192<br>5, 218,29 | i      |                                                                                               |  |  |  |

Ici, le client exécute le client en mode actif 192.168.1.15 et initie la connexion au serveur dans la zone DMZ sur le port 21. Le client envoie ensuite la commande port avec six valeurs de tuple au serveur pour se connecter à ce port dynamique spécifique. Le serveur lance alors la connexion de données avec le port source 20.

Scénario 4 . Client FTP en mode passif

Client du réseau externe de l'ASA et serveur du réseau DMZ.

Diagramme du réseau

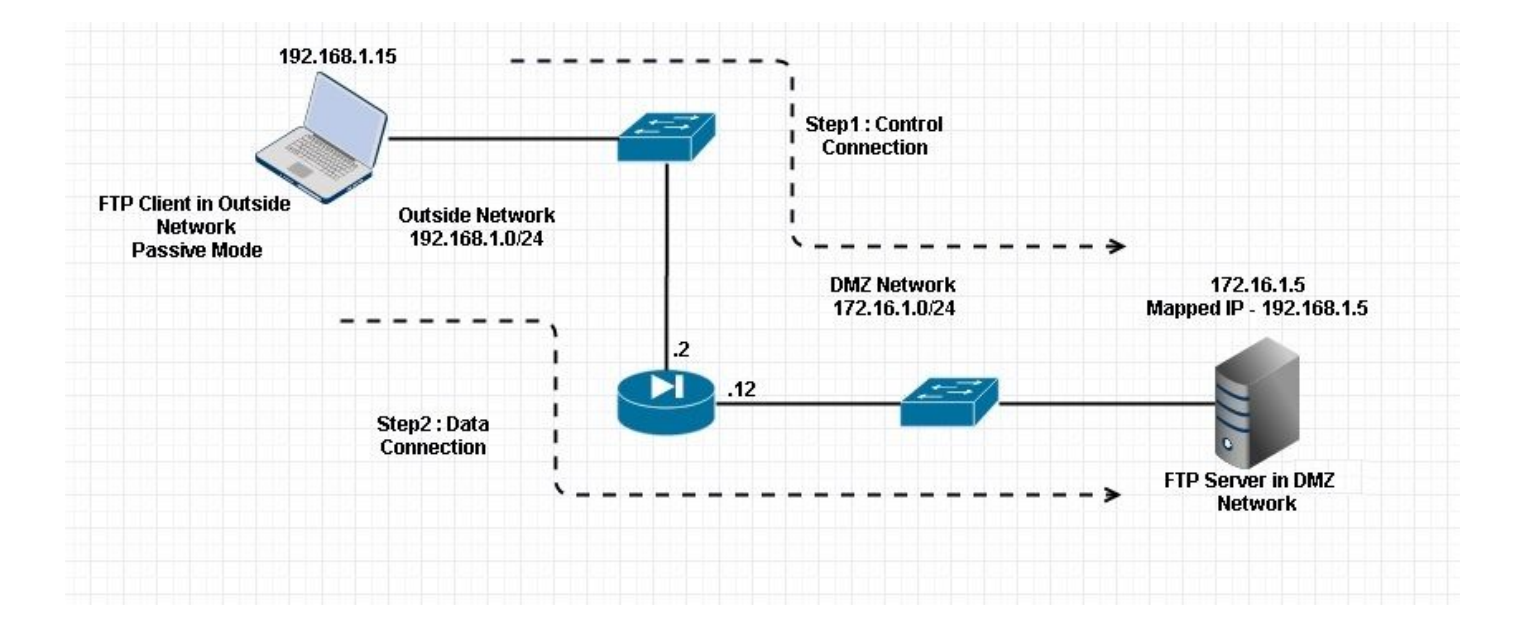

#### Connexion

#### <#root>

Client in Outside Network running in Passive Mode FTP:

ciscoasa(config)# sh conn
3 in use, 3 most used

ТСР

Outside 192.168.1.15:60071 DMZ 172.16.1.5:61781

, idle 0:00:00, bytes 184718032, flags UOB

<--- Dynamic channel Open

ТСР

Outside 192.168.1.15:60070 DMZ 172.16.1.5:21

, idle 0:00:00, bytes 413, flags UIOB

Capturez l'interface DMZ comme illustré dans cette image.

| No.    | Tin   | ne                      | Source            | Destination       | Protocol    | ength   | Info                                                                                            |
|--------|-------|-------------------------|-------------------|-------------------|-------------|---------|-------------------------------------------------------------------------------------------------|
|        | 15 23 | 3.516688                | 192.168.1.15      | 172.16.1.5        | TCP         | 66      | 60070-21 [SYN] Seq=3728695688 Win=8192 Len=0 MSS=1380 WS=4 SACK_PERM=1                          |
|        | 16 23 | 3.517161                | 172.16.1.5        | 192.168.1.15      | TCP         | 66      | 21+60070 [SYN, ACK] Seq=397133843 Ack=3728695689 Win=8192 Len=0 MSS=1460 WS=256 SACK_PERM=1     |
|        | 17 23 | 3.517527                | 192.168.1.15      | 172.16.1.5        | TCP         | 54      | 60070→21 [ACK] Seq=3728695689 Ack=397133844 Win=131100 Len=0                                    |
|        | 18 23 | 3.521479                | 172.16.1.5        | 192.168.1.15      | FTP         | 96      | Response: 220-FileZilla Server version 0.9.33 beta                                              |
|        | 19 23 | 3.521708                | 172.16.1.5        | 192.168.1.15      | FTP         | 99      | Response: 220-written by Tim Kosse (Tim.Kosse@gmx.de)                                           |
|        | 20 23 | 3.521967                | 172.16.1.5        | 192.168.1.15      | FTP         | 115     | Response: 220 Please visit http://sourceforge.net/projects/filezilla/                           |
|        | 21 23 | 3.522196                | 192.168.1.15      | 172.16.1.5        | TCP         | 54      | 60070-21 [ACK] Seq=3728695689 Ack=397133931 Win=131012 Len=0                                    |
|        | 22 23 | 3.523737                | 192.168.1.15      | 172.16.1.5        | FTP         | 66      | Request: USER cisco                                                                             |
|        | 23 23 | 3.524546                | 172.16.1.5        | 192.168.1.15      | FTP         | 87      | Response: 331 Password required for cisco                                                       |
|        | 24 23 | 3.526468                | 192.168.1.15      | 172.16.1.5        | FTP         | 69      | Request: PASS cisco123                                                                          |
|        | 25 23 | 3.528284                | 172.16.1.5        | 192.168.1.15      | FTP         | 69      | Response: 230 Logged on                                                                         |
|        | 26 23 | 3.531885                | 192.168.1.15      | 172.16.1.5        | FTP         | 61      | Request: CWD /                                                                                  |
|        | 27 23 | 3.532602                | 172.16.1.5        | 192.168.1.15      | FTP         | 101     | Response: 250 CWD successful. "/" is current directory.                                         |
|        | 28 23 | 3.536661                | 192.168.1.15      | 172.16.1.5        | FTP         | 62      | Request: TYPE I                                                                                 |
|        | 29 23 | 3.537378                | 172.16.1.5        | 192.168.1.15      | FTP         | 73      | Response: 200 Type set to I                                                                     |
|        | 30 23 | 3.538842                | 192.168.1.15      | 172.16.1.5        | FTP         | 60      | Request: PASV                                                                                   |
|        | 31 23 | 1.539880                | 172.16.1.5        | 192.168.1.15      | FTP         | 101     | Response: 227 Entering Passive Mode (172,16,1,5,241,85)                                         |
|        | 32 23 | 3.541726                | 192.168.1.15      | 172.16.1.5        | FTP         | 84      | Request: RETR n7000-s2-dk9.6.2.12.bin                                                           |
|        | 33 23 | 3.543984                | 192.168.1.15      | 172.16.1.5        | TCP         | 66      | 60071+61781 [SYN] Seq=4174881931 Win=65535 Len=0 MSS=1380 WS=4 SACK_PERM=1                      |
|        | 34 23 | 3.544229                | 172.16.1.5        | 192.168.1.15      | TCP         | 66      | 61781+60071 [SYN, ACK] Seq=4186544816 Ack=4174881932 win=8192 Len=0 MSS=1460 wS=256 SACK_PERM=1 |
|        | 35 23 | 8.544518                | 192.168.1.15      | 172.16.1.5        | TCP         | 54      | 60071→61781 [ACK] Seq=4174881932 Ack=4186544817 Win=262140 Len=0                                |
|        | 36 23 | 3.546029                | 172.16.1.5        | 192.168.1.15      | FTP         | 79      | Response: 150 Connection accepted                                                               |
|        | 37 23 | 3.549172                | 172.16.1.5        | 192.168.1.15      | FTP-DATA    | 1434    | FTP Data: 1380 bytes                                                                            |
|        | 38 23 | 3.549187                | 172.16.1.5        | 192.168.1.15      | FTP-DATA    | 1434    | FTP Data: 1380 bytes                                                                            |
|        | 39 23 | 3.549569                | 192.168.1.15      | 172.16.1.5        | TCP         | 54      | 60071→61781 [ACK] Seq=4174881932 Ack=4186547577 Win=262140 Len=0                                |
|        | 40 23 | 3.549813                | 172.16.1.5        | 192.168.1.15      | FTP-DATA    | 1434    | FTP Data: 1380 bytes                                                                            |
|        | 41 23 | 3.549828                | 172.16.1.5        | 192.168.1.15      | FTP-DATA    | 1434    | FTP Data: 1380 bytes                                                                            |
| H Ir   | tern  | et Protocol Version 4.  | Src: 172.16.1.5   | (172.16.1.5). Dst | : 192.168   | .1.15   | (192, 168, 1, 15)                                                                               |
| (E) Tr | ansm  | ission Control Protoco  | Src Port: 21 (    | 21). Dst Port: 60 | 070 (6007   | 0). 5   | eg: 397134106 Ack: 3728695737 Jen: 47                                                           |
| BE     | le T  | ransfer Protocol (ETP)  | .,                |                   |             | - , , - |                                                                                                 |
| R      | 227 8 | Entering Passive Mode   | 172.16.1.5.241.85 | i)\r\n            |             |         |                                                                                                 |
|        | Res   | nonse code: Entering P  | assive Mode (227) |                   |             |         |                                                                                                 |
|        | Res   | ponse arg: Entering Pa  | ssive Mode (172.1 | 6.1.5.241.85)     |             |         |                                                                                                 |
|        | Pas   | sive TP address: 172 1  | 6 1 5 (172 16 1 5 | )                 |             |         |                                                                                                 |
|        | Pas   | sive port: 61781        |                   | *                 |             |         |                                                                                                 |
|        | 1.012 | Sive porer orror        |                   |                   |             |         |                                                                                                 |
| 0030   | 0 01  | ff d8 3f 00 00 32 32    | 37 20 45 6e 74 6  | 5 72 69?2         | 2 7 Enter   | i       |                                                                                                 |
| 0040   | 1 22  | 21 27 20 20 61 73 73 69 | 21 20 20 40 01 04 | 4 05 20 ng Pass   | 1 5 241     |         |                                                                                                 |
| 006    | 38    | 35 29 0d 0a             | 21 2C 37 2C 32 3  | 85)               | , 1, 3, 241 | ·       |                                                                                                 |
| 0.0    |       |                         |                   |                   |             |         |                                                                                                 |
|        |       |                         |                   |                   |             |         |                                                                                                 |

#### Capturez l'interface externe comme illustré dans cette image.

| No.   | Time                      | Source            | Destination    | Protocol    | Length  | Info                                                                                            |
|-------|---------------------------|-------------------|----------------|-------------|---------|-------------------------------------------------------------------------------------------------|
| 2     | 9 23.528818               | 192.168.1.15      | 192.168.1.5    | TCP         | 66      | 60070+21 [SYN] Seq=2627142457 Win=8192 Len=0 MSS=1460 WS=4 SACK_PERM=1                          |
| 30    | 0 23.529413               | 192.168.1.5       | 192.168.1.15   | TCP         | 66      | 21+60070 [SYN, ACK] Seq=1496461807 Ack=2627142458 Win=8192 Len=0 MSS=1380 WS=256 SACK_PERM=1    |
| 3:    | 1 23.529749               | 192.168.1.15      | 192.168.1.5    | TCP         | 54      | 60070+21 [ACK] Seq=2627142458 Ack=1496461808 Win=131100 Len=0                                   |
| 33    | 2 23.533731               | 192.168.1.5       | 192.168.1.15   | FTP         | 96      | Response: 220-FileZilla Server version 0.9.33 beta                                              |
| 3     | 3 23.533960               | 192.168.1.5       | 192.168.1.15   | FTP         | 99      | Response: 220-written by Tim Kosse (Tim.Kosse@gmx.de)                                           |
| 34    | 4 23.534219               | 192.168.1.5       | 192.168.1.15   | FTP         | 115     | Response: 220 Please visit http://sourceforge.net/projects/filezilla/                           |
| 3     | 5 23.534433               | 192.168.1.15      | 192.168.1.5    | TCP         | 54      | 60070+21 [ACK] Seq=2627142458 Ack=1496461895 Win=131012 Len=0                                   |
| 30    | 6 23.535974               | 192.168.1.15      | 192.168.1.5    | FTP         | 66      | Request: USER cisco                                                                             |
| 3     | 7 23.536798               | 192.168.1.5       | 192.168.1.15   | FTP         | 87      | Response: 331 Password required for cisco                                                       |
| 31    | 8 23.538705               | 192.168.1.15      | 192.168.1.5    | FTP         | 69      | Request: PASS cisco123                                                                          |
| 3     | 9 23.540521               | 192.168.1.5       | 192.168.1.15   | FTP         | 69      | Response: 230 Logged on                                                                         |
| 4     | 0 23.544122               | 192.168.1.15      | 192.168.1.5    | FTP         | 61      | Request: CWD /                                                                                  |
| 4:    | 1 23.544854               | 192.168.1.5       | 192.168.1.15   | FTP         | 101     | Response: 250 CWD successful. "/" is current directory.                                         |
| 43    | 2 23.548898               | 192.168.1.15      | 192.168.1.5    | FTP         | 62      | Request: TYPE I                                                                                 |
| 4     | 3 23.549630               | 192.168.1.5       | 192.168.1.15   | FTP         | 73      | Response: 200 Type set to I                                                                     |
| 44    | 4 23.551064               | 192.168.1.15      | 192.168.1.5    | FTP         | 60      | Request: PASV                                                                                   |
| 4     | 5 23,552163               | 192.168.1.5       | 192.168.1.15   | ETP         | 102     | Response: 227 Entering Passive Mode (192,168,1,5,241,85)                                        |
| 4     | 6 23.553948               | 192.168.1.15      | 192.168.1.5    | FTP         | 84      | Request: RETR n7000-s2-dk9.6.2.12.bin                                                           |
| 4     | 7 23.556176               | 192.168.1.15      | 192.168.1.5    | TCP         | 66      | 60071→61781 [SYN] Seq=3795016102 Win=65535 Len=0 MSS=1460 WS=4 SACK_PERM=1                      |
| 41    | 8 23.556466               | 192.168.1.5       | 192.168.1.15   | TCP         | 66      | 61781+60071 [SYN, ACK] Seq=1047360618 Ack=3795016103 Win=8192 Len=0 MSS=1380 WS=256 SACK_PERM=1 |
| 4     | 9 23.556740               | 192.168.1.15      | 192.168.1.5    | TCP         | 54      | 60071→61781 [ACK] Seq=3795016103 Ack=1047360619 Win=262140 Len=0                                |
| 50    | 0 23.558281               | 192.168.1.5       | 192.168.1.15   | FTP         | 79      | Response: 150 Connection accepted                                                               |
| 5     | 1 23.561409               | 192.168.1.5       | 192.168.1.15   | FTP-DAT     | FA 1434 | FTP Data: 1380 bytes                                                                            |
| 52    | 2 23.561424               | 192.168.1.5       | 192.168.1.15   | FTP-DAT     | A 1434  | FTP Data: 1380 bytes                                                                            |
| 5     | 3 23.561806               | 192.168.1.15      | 192.168.1.5    | TCP         | 54      | 60071→61781 [ACK] Seq=3795016103 Ack=1047363379 Win=262140 Len=0                                |
| 54    | 4 23.562065               | 192.168.1.5       | 192.168.1.15   | FTP-DAT     | A 1434  | FTP Data: 1380 bytes                                                                            |
| 5     | 5 23.562081               | 192.168.1.5       | 192.168.1.15   | FTP-DAT     | FA 1434 | FTP Data: 1380 bytes                                                                            |
| # Fra | me 45: 102 bytes on wire  | (816 bits), 102 b | vtes captured  | (816 bits)  |         |                                                                                                 |
| . Eth | ernet II. Src: Cisco c9:9 | 2:88 (00:19:e8:c9 | :92:88), Dst:  | Vmware ad:2 | 4:76 (  | 00:50:56:ad:24:76)                                                                              |
| H Int | ernet Protocol Version 4. | Src: 192.168.1.5  | (192.168.1.5)  | . Dst: 192. | 168.1.  | 15 (192,168,1,15)                                                                               |
| Tra   | nsmission Control Protoco | 1. Src Port: 21 ( | 21). Dst Port: | 60070 (600  | )70), S | eg: 1496462070, Ack: 2627142506, Len: 48                                                        |
| B Fil | e Transfer Protocol (ETP) |                   |                |             |         |                                                                                                 |
| ⊟ 23  | 27 Entering Passive Mode  | (192.168.1.5.241. | 85)\r\n        |             |         |                                                                                                 |
| 1212  | Response code: Entering ( | Passive Mode (227 | )              |             |         |                                                                                                 |
|       | Response and: Entering P  | assive Mode (192. | 168.1.5.241.85 | )           |         |                                                                                                 |
|       |                           |                   |                |             | 202     |                                                                                                 |
| 0030  | 01 11 03 15 00 00 32 32   | 37 20 45 6e 74 6  | 5 72 69        | 22 7 Ente   | 2m      |                                                                                                 |
| 0050  | 28 31 39 32 20 31 36 38   | 20 31 20 35 20 3  | 2 34 31 (192   | 168 1.5     | 241     |                                                                                                 |
| 0060  | 2c 38 35 29 0d 0a         |                   | .85)           |             |         |                                                                                                 |
|       |                           |                   |                |             |         |                                                                                                 |

## Configurez l'inspection de base de l'application FTP

Par défaut, la configuration inclut une stratégie qui correspond à tout le trafic de l'inspection d'application par défaut et applique une inspection au trafic sur toutes les interfaces (une stratégie globale). Le trafic de l'inspection d'application par défaut inclut le trafic vers les ports par défaut pour chaque protocole.

Vous pouvez seulement appliquer une stratégie globale, ainsi si vous voulez modifier la stratégie globale, par exemple, pour appliquer l'inspection aux ports non standard, ou pour ajouter des inspections qui ne sont pas activées par défaut, vous devez soit modifier la stratégie par défaut soit la désactiver et en appliquer une nouvelle. Pour une liste de tous les ports par défaut, référez-vous à la <u>Stratégie d'inspection par défaut.</u>

1. Exécutez la commande policy-map global\_policy.

```
<#root>
ASA(config)#
policy-map global_policy
```

2. Exécutez la commande class inspection\_default.

```
<#root>
  ASA(config-pmap)#
class inspection_default
```

3. Exécutez la commande inspect FTP.

```
<#root>
ASA(config-pmap-c)#
inspect FTP
```

4. Il y a une option d'utilisation de la commande inspect FTP strict. Cette commande augmente la sécurité des réseaux protégés en empêchant un navigateur Web d'envoyer des commandes incluses dans les requêtes FTP.

Après que vous activez l'option strict sur une interface, l'inspection de FTP impose ce comportement:

- Une commande FTP doit être reconnue avant que l'Appliance de sécurité autorise une nouvelle commande
- L'Appliance de sécurité dépose une connexion qui envoie des commandes incluses
- Les commandes 227 et PORT sont vérifiées pour s'assurer qu'elles n'apparaissent pas dans une chaîne d'erreur

Avertissement : l'utilisation de l'option strict peut entraîner la défaillance des clients FTP qui ne sont pas strictement conformes aux RFC FTP. Consultez Utiliser l'option A stricte pour plus d'informations sur l'utilisation de l'option stricte.

Configuration de l'inspection du protocole FTP sur le port TCP non standard

Vous pouvez configurer l'inspection du protocole FTP pour les ports TCP non standard avec ces lignes de configuration (remplacez XXXX par le nouveau numéro de port) :

<#root>

```
access-list ftp-list extended permit tcp any any eq XXXX
!
class-map ftp-class
match access-list ftp-list
!
policy-map global_policy
class ftp-class
```

inspect ftp

### Vérifier

Afin de s'assurer que la configuration a bien été prise, exécutez la commande show service-policy. En outre, limitez le résultat à l'inspection FTP en exécutant la commande show service-policy inspect ftp.

<#root>

ASA#

```
show service-policy inspect ftp
Global Policy:
    Service-policy: global_policy
    Class-map: inspection_default
    Inspect: ftp, packet 0, drop 0, reste-drop 0
ASA#
```

## TFTP

L'inspection TFTP est activée par défaut.

L'Appliance de sécurité inspecte le trafic TFTP et crée dynamiquement des connexions et des routages de traduction s'il y a lieu, pour permettre le transfert de fichiers entre un client TFTP et le serveur. En particulier, le moteur d'inspection inspecte les requêtes lues TFTP (RRQ), écrit des

requêtes de routage (WRQ) et les notifications d'erreur (ERREUR).

Un canal auxiliaire dynamique et une traduction PAT s'il y a lieu, sont alloués sur une réception d'un RRQ ou d'un WRQ valide. Ce canal auxiliaire est ultérieurement utilisé par TFTP pour le transfert de fichiers ou la notification d'erreur.

Seul le serveur TFTP peut lancer le trafic de routage au-dessus du canal auxiliaire, et tout au plus un canal auxiliaire inachevé peut exister entre le client TFTP et le serveur. Une notification d'erreur du serveur ferme le canal auxiliaire.

L'inspection TFTP doit être activée si la fonction Fstatic PAT est utilisée pour rediriger le trafic TFTP.

Configurez l'inspection de base de l'application TFTP

Par défaut, la configuration inclut une stratégie qui correspond à tout le trafic de l'inspection d'application par défaut et applique une inspection au trafic sur toutes les interfaces (une stratégie globale). Le trafic de l'inspection d'application par défaut inclut le trafic vers les ports par défaut pour chaque protocole.

Vous ne pouvez appliquer qu'une seule stratégie globale. Par conséquent, si vous voulez modifier la stratégie globale, par exemple, pour appliquer l'inspection à des ports non standard, ou pour ajouter des inspections qui ne sont pas activées par défaut, vous devez soit modifier la stratégie par défaut, soit la désactiver et en appliquer une nouvelle. Pour une liste de tous les ports par défaut, référez-vous à la <u>Stratégie d'inspection par défaut</u>.

1. Exécutez la commande policy-map global\_policy.

```
<#root>
ASA(config)#
policy-map global_policy
```

2. Exécutez la commande class inspection\_default.

### <#root>

```
ASA(config-pmap)#
```

```
class inspection_default
```

3. Exécutez la commande inspect TFTP.

#### <#root>

ASA(config-pmap-c)#

inspect TFTP

## Diagramme du réseau

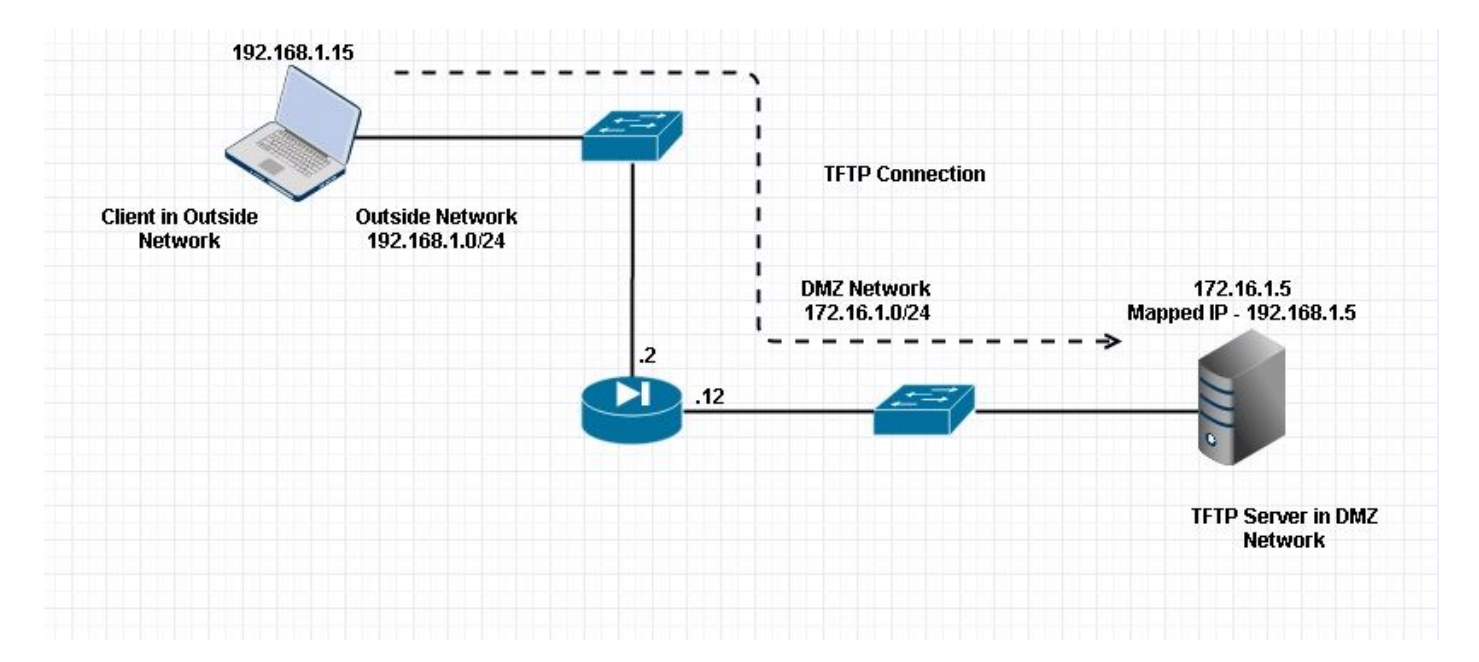

Ici, le client est configuré dans Réseau externe. Le serveur TFTP est placé dans le réseau DMZ. Le serveur est mappé à l'adresse IP 192.168.1.5 qui se trouve dans le sous-réseau externe.

Exemple de configuration :

```
<#root>
ASA(config)#
show running-config
 ASA Version 9.1(5)
ļ
hostname ASA
domain-name corp. com
enable password WwXYvtKrnjXqGbu1 encrypted
names
ļ
interface GigabitEthernet0/0
nameif Outside
 security-level 0
 ip address 192.168.1.2 255.255.255.0
I
interface GigabitEthernet0/1
```

```
nameif DMZ
security-level 50
ip address 172.16.1.12 255.255.255.0
I
interface GigabitEthernet0/2
shutdown
no nameif
security-level 100
ip address 10.1.1.1 255.255.255.0
ļ
interface GigabitEthernet0/3
shutdown
no nameif
no security-level
no ip address
T
interface Management0/0
management-only
shutdown
no nameif
no security-level
no ip address
 !--- Output is suppressed.
 !--- Permit inbound TFTP traffic.
access-list 100 extended permit udp any host 192.168.1.5 eq tftp
I
 !--- Object groups are created to define the hosts.
object network obj-172.16.1.5
host 172.16.1.5
 !--- Object NAT
                     to map TFTP server to IP in Outside Subnet.
object network obj-172.16.1.5
nat (DMZ,Outside) static 192.168.1.5
access-group 100 in interface outside
class-map inspection_default
match default-inspection-traffic
!
!
policy-map type inspect dns preset_dns_map
parameters
message-length maximum 512
policy-map global_policy
class inspection_default
 inspect dns preset_dns_map
```

```
inspect ftp
 inspect h323 h225
 inspect h323 ras
 inspect netbios
 inspect rsh
 inspect rtsp
inspect skinny
 inspect esmtp
 inspect sqlnet
 inspect sunrpc
inspect tftp
inspect sip
inspect xdmcp
I
!--- This command tells the device to
!--- use the "global_policy" policy-map on all interfaces.
service-policy global_policy global
prompt hostname context
Cryptochecksum:4b2f54134e685d11b274ee159e5ed009
: end
ASA(config)#
```

### Vérifier

Afin de s'assurer que la configuration a bien été prise, exécutez la commande show service-policy. En outre, limitez le résultat à l'inspection TFTP uniquement en exécutant la commande show service-policy inspect tftp.

<#root>

```
ASA#

show service-policy inspect tftp

Global Policy:

Service-policy: global_policy

Class-map: inspection_default

Inspect: tftp, packet 0, drop 0, reste-drop 0

ASA#
```

## Dépannage

Cette section fournit des informations que vous pouvez utiliser pour dépanner votre configuration.

Packet Tracer

### Client dans le réseau interne

<#root>

FTP client Inside - Packet Tracer for Control Connection : Same Flow for Active and Passive.

# packet-tracer input inside tcp 172.16.1.5 12345 192.168.1.15 21 det

----Omitted-----Phase: 5 Type: INSPECT Subtype: inspect-ftp Result: ALLOW Config: class-map inspection\_default match default-inspection-traffic policy-map global\_policy class inspection\_default inspect ftp service-policy global\_policy global Additional Information: Forward Flow based lookup yields rule: in id=0x76d9a120, priority=70, domain=inspect-ftp, deny=false hits=2, user\_data=0x76d99a30, cs\_id=0x0, use\_real\_addr, flags=0x0, protocol=6 src ip/id=0.0.0.0, mask=0.0.0.0, port=0 dst ip/id=0.0.0.0, mask=0.0.0.0, port=21, dscp=0x0 input\_ifc=inside, output\_ifc=any Phase: 6 Type: NAT Subtype: Result: ALLOW Config: object network obj-172.16.1.5 nat (inside,outside) static 192.168.1.5 Additional Information: NAT divert to egress interface DMZ translate 172.16.1.5/21 to 192.168.1.5/21 Phase: 7 Type: NAT Subtype: rpf-check

```
Result: ALLOW
```

Config:

```
object network obj-172.16.1.5
```

```
nat (inside,outside) static 192.168.1.5
```

```
Additional Information:

Forward Flow based lookup yields rule:

out id=0x76d6e308, priority=6, domain=nat-reverse, deny=false

hits=15, user_data=0x76d9ef70, cs_id=0x0, use_real_addr, flags=0x0, protocol=0

src ip/id=0.0.0.0, mask=0.0.0.0, port=0

dst ip/id=172.16.1.5, mask=255.255.255.255, port=0, dscp=0x0

input_ifc=inside, output_ifc=outside
```

----Omitted----

```
Result:
input-interface:
```

#### inside

```
input-status: up
input-line-status: up
output-interface:
```

#### Outside

output-status: up output-line-status: up Action: allow

### Client dans le réseau externe

<#root>

FTP client Outside - Packet Tracer for Control Connection : Same Flow for Active and Passive

# packet-tracer input outside tcp 192.168.1.15 12345 192.168.1.5 21 det

Phase: 1 Type: UN-NAT Subtype: static Result: ALLOW Config: object network obj-172.16.1.5 nat (DMZ,outside) static 192.168.1.5 Additional Information: NAT divert to egress interface DMZ Untranslate 192.168.1.5/21 to 172.16.1.5/21 ----Omitted-----Phase: 4 Type: INSPECT Subtype: inspect-ftp Result: ALLOW Config: class-map inspection\_default match default-inspection-traffic policy-map global\_policy class inspection\_default inspect ftp service-policy global\_policy global Additional Information: Forward Flow based lookup yields rule: in id=0x76d84700, priority=70, domain=inspect-ftp, deny=false hits=17, user\_data=0x76d84550, cs\_id=0x0, use\_real\_addr, flags=0x0, protocol=6 src ip/id=0.0.0.0, mask=0.0.0.0, port=0 dst ip/id=0.0.0.0, mask=0.0.0.0, port=21, dscp=0x0 input\_ifc=outside, output\_ifc=any Phase: 5 Type: NAT Subtype: rpf-check Result: ALLOW Config: object network obj-172.16.1.5 nat (DMZ, outside) static 192.168.1.5

```
Additional Information:
 Forward Flow based lookup yields rule:
 out id=0x76d6e308, priority=6, domain=nat-reverse, deny=false
 hits=17, user_data=0x76d9ef70, cs_id=0x0, use_real_addr, flags=0x0, protocol=0
 src ip/id=0.0.0.0, mask=0.0.0.0, port=0
 dst ip/id=172.16.1.5, mask=255.255.255.255, port=0, dscp=0x0
 input_ifc=outside, output_ifc=DMZ
  ----Omitted-----
 Result:
 input-interface:
Outside
input-status: up
 input-line-status: up
output-interface:
DMZ
output-status: up
output-line-status: up
Action: allow
```

Comme on le voit dans les deux traceurs de paquets, le trafic atteint leurs instructions NAT respectives et la politique d'inspection FTP. Ils laissent également leurs interfaces requises.

Pendant le dépannage, vous pouvez essayer de capturer les interfaces d'entrée et de sortie ASA et voir si la réécriture de l'adresse IP intégrée ASA fonctionne correctement et vérifier la connexion si le port dynamique est autorisé sur ASA.

## À propos de cette traduction

Cisco a traduit ce document en traduction automatisée vérifiée par une personne dans le cadre d'un service mondial permettant à nos utilisateurs d'obtenir le contenu d'assistance dans leur propre langue.

Il convient cependant de noter que même la meilleure traduction automatisée ne sera pas aussi précise que celle fournie par un traducteur professionnel.